SONY

# Remote<br/>Camera<br/>ToolRemote Camera Tool

\* The information contained in this document is for the combination of ILCE-9M2 firmware Ver.2.0 and Remote Camera Tool 2.3.00 only.

Remote Remote Camera Tool Setup Guide for ILCE-9M2

# Table of Contents

- ★ List of Network Environment Topologies
- 1. <u>Camera⇔PC Direct Connection</u>
- 2. <u>Multiple Cameras⇔Network Hub⇔PC Connection</u>
- 3. <u>Multiple Cameras⇔Network Router⇔PC Connection</u>
- 4. FTP Settings
- 5. <u>Settings to Use a Fixed IP Address</u>

#### Remote Table of Contents

#### **Camera** Tool List of Network Environment Topologies

|                         | #1<br>Camera⇔PC Direct Connection | #2<br>Multiple Cameras⇔Network Hub⇔PC Connection | #3<br>Multiple Cameras⇔Network Router⇔PC<br>Connection |
|-------------------------|-----------------------------------|--------------------------------------------------|--------------------------------------------------------|
| Schematic diagram       |                                   |                                                  |                                                        |
| Image save destination  | PC                                | PC/FTP Server                                    | PC/FTP Server                                          |
| IP address              | Static / Auto                     | Static / Auto                                    | Static / DHCP                                          |
| Transfer method         | Wired LAN                         | Wired LAN                                        | Wired LAN                                              |
| Transfer while shooting | Yes                               | Yes                                              | Yes                                                    |
| Transfer file format    | RAW/JPEG                          | RAW/JPEG                                         | RAW/JPEG                                               |

#### Remote Table of Contents

#### Camera Tool Step by Step Guide #1: Camera⇔PC Direct Connection

|                         | #1<br>Camera⇔PC Direct Connection | #2<br>Multiple Cameras⇔Network Hub⇔PC Connection | #3<br>Multiple Cameras⇔Network Router⇔PC<br>Connection |
|-------------------------|-----------------------------------|--------------------------------------------------|--------------------------------------------------------|
| Schematic diagram       |                                   |                                                  |                                                        |
| Image save destination  | PC                                | PC/FTP Server                                    | PC/FTP Server                                          |
| IP address              | Static / Auto                     | Static / Auto                                    | Static / DHCP                                          |
| Transfer method         | Wired LAN                         | Wired LAN                                        | Wired LAN                                              |
| Transfer while shooting | Yes                               | Yes                                              | Yes                                                    |
| Transfer file format    | RAW/JPEG                          | RAW/JPEG                                         | RAW/JPEG                                               |

SONY

#### Camera Tool Step by Step Guide #1: Camera⇔PC Direct Connection

#### Step by Step Guide Overview

- Preparation 1: Things to prepare
  - □ Camera that supports Remote Camera Tool
  - Ethernet cable
  - $\Box$  PC on which Remote Camera Tool has been installed

#### Preparation 2: PC settings

- □ Disconnect all other network connections, including Wi-Fi.
- □ Close all security/cloud synchronization software programs that are running on the PC.

#### Preparation 3: IP address settings for the camera

- □ From the camera's [MENU] button, go to [Network2]
  - $\rightarrow$ [Wired LAN Settings] $\rightarrow$ [IP Address Setting].
- $\Box$  If [IP Address Setting] is accessible, set it to [Auto].

#### $\downarrow$ If [IP Address Setting] is grayed-out, do the following:

- Select [IP Address Setting] and see which menu item is "On" and interrupting.
- $\Box$  Turn off the menu item that is [On].
- □ Turn on [PC Remote (Wired LAN)].

#### Preparation4: Enable PC Remote (Wired LAN) for the camera

 $\Box$  From the [MENU] button, go to [Network1] $\rightarrow$ [PC Remote Function]

- $\rightarrow$  [PC Remote], set it to [On].
- □ Select [PC Remote Cnct Method] and set it to [Wired LAN].

#### $\downarrow$ if [PC Remote] is grayed out, do the following:

- □ Select [PC Remote] and see which menu item is "On" and
  - interrupting.
- □ Turn off the menu item that is [On].
- Turn on [PC Remote].

#### Camera Tool Step by Step Guide #1: Camera⇔PC Direct Connection

#### Step by Step Guide Overview

- □ Step 1: Connect the camera to PC with Ethernet cable
- \* It takes about 30 seconds to 1 minute for the camera to recognize the network.
  - $\Box$  Open the live view and ensure that the text of the **LAN** icon is white.

 $\downarrow$  If the  ${f LAN}$  icon on the live view remains gray

for more than 30 seconds, check the following:

□ Did you disconnect the PC from all other networks, including Wi-Fi?

□ Did you close all security/cloud synchronization software

programs that were running on the PC?

□ Is the Ethernet⇔USB adapter connected properly?

□ Is the Ethernet cable connected properly?

□ Does the Ethernet terminal of the camera work properly?

#### <u>Step 2: Start Remote Camera Tool</u>

 $\Box$  Check that Device Selection window appears.

 $\downarrow$  If Device Selection window does not appear,

check the following:

□ Has the OS been updated to its latest version?

# Camera Step by Step Guide #1: Camera⇔PC Direct Connection

#### Step by Step Guide Overview

- Step 3: Press the [Refresh] button on Device Selection window
  - □ Check that information about the camera appears in the camera list.
    - $\downarrow$  If information about the camera does not appear
      - by pressing the [Refresh] button, check the following:
      - □ Did you disconnect the PC from all other networks, including Wi-
        - Fi?
      - Did you close all security/cloud synchronization software programs that were running on the PC?
      - $\Box$  Is the Ethernet  $\Leftrightarrow$  USB adapter connected properly?
      - □ Is the Ethernet cable connected properly?
      - □ Does the Ethernet terminal of the camera work properly?
      - $\Box$  Go to the camera's [MENU] $\rightarrow$ [Network1] $\rightarrow$ [Wired LAN
        - Settings]→[Display Wired LAN Info.]. Is the IP address displayed?
      - Enter the camera's IP address in the IP address field of Device
        - Selection window and press [IP Connect].
          - Check that information about the camera appears in the camera list.

#### Step 4: Double-click the [Camera Name] field of the camera

#### you want to access

□ Device Selection window appears with a live view and model information.

#### **Camera** Tool **Preparation 1: Things to prepare**

- Camera that supports Remote Camera Tool
- Ethernet cable
  - If your PC is not equipped with an Ethernet port, you need to use a USB-to-Ethernet adapter (available at stores).
- PC on which Remote Camera Tool has been installed

#### **Camera** Tool **Preparation 2: PC settings**

- 1. If the PC is connected to other networks, including Wi-Fi, disconnect them in advance.
- 2. If any security/cloud synchronization software programs are running on the PC, close them in advance.

#### Camera Tool Preparation 3: IP address settings for the camera

From the camera's [MENU] button, go to [Network2] $\rightarrow$ [Wired LAN Settings] $\rightarrow$ [IP Address Setting]. If [IP Address Setting] is accessible, set it to [Auto].

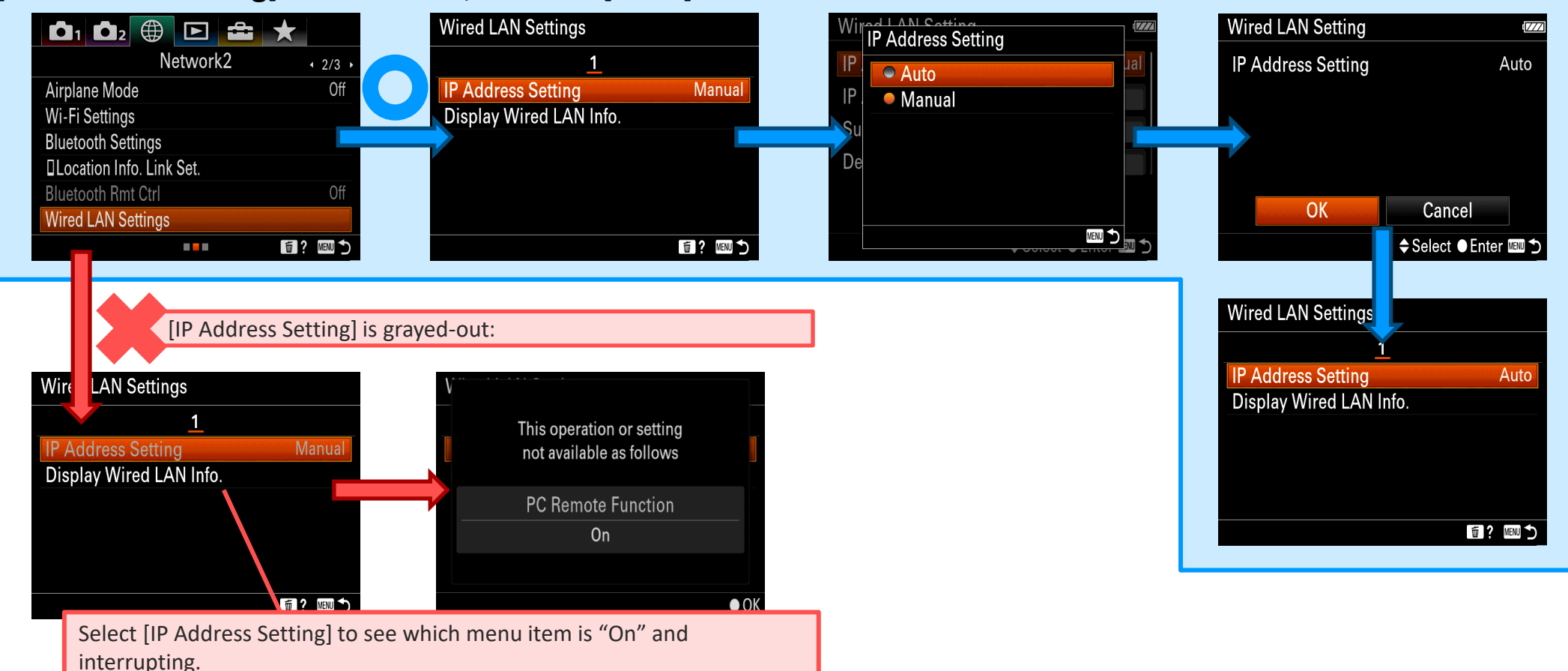

#### Camera Tool Preparation 4: Enable PC Remote (Wired LAN) for the camera

From the [MENU] button, go to [Network1] $\rightarrow$ [PC Remote Function] $\rightarrow$  [PC Remote], set it to [On]. Select [PC Remote Cnct Method] and set it to [Wired LAN].

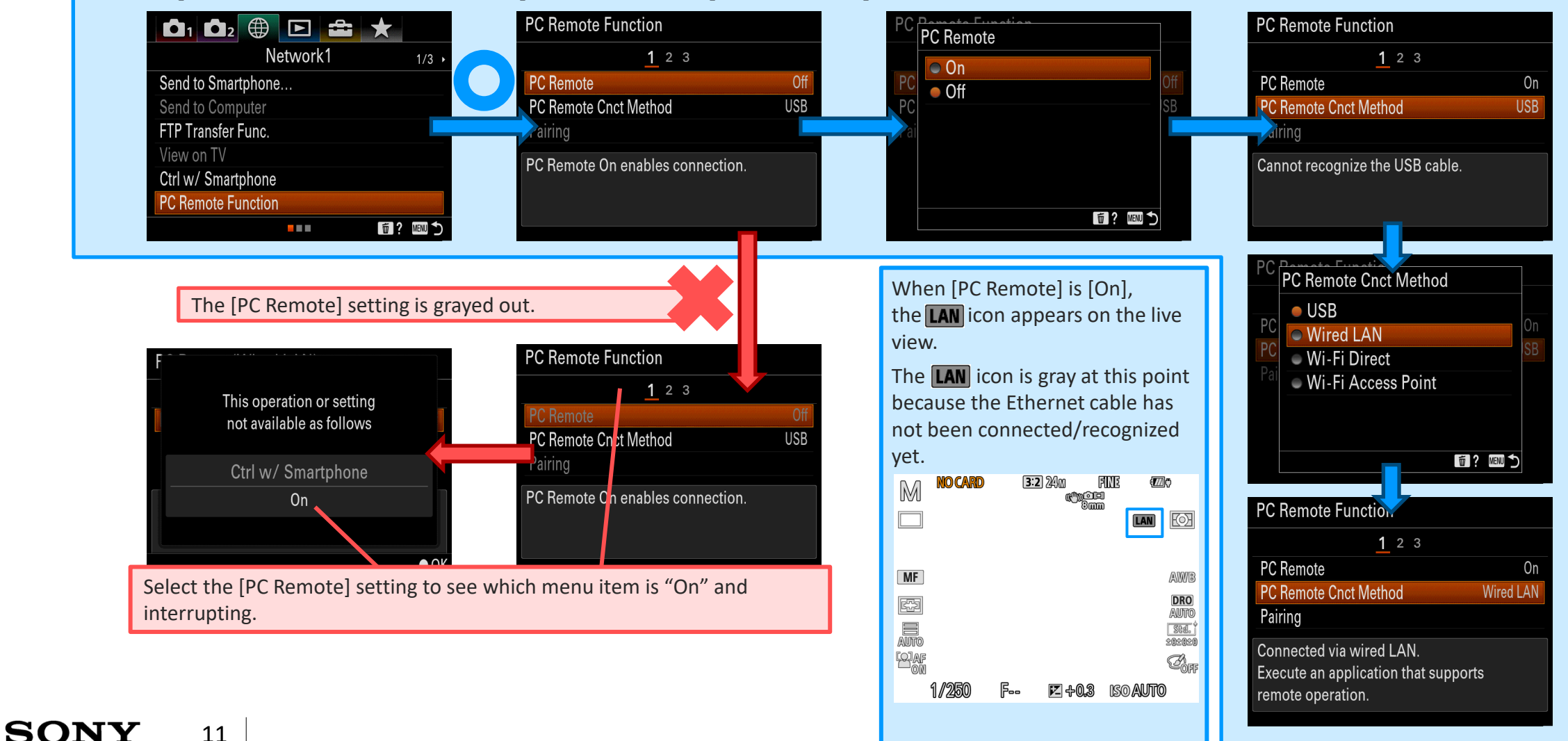

# **Camera** Step 1: Connect the camera to PC with Ethernet cable.

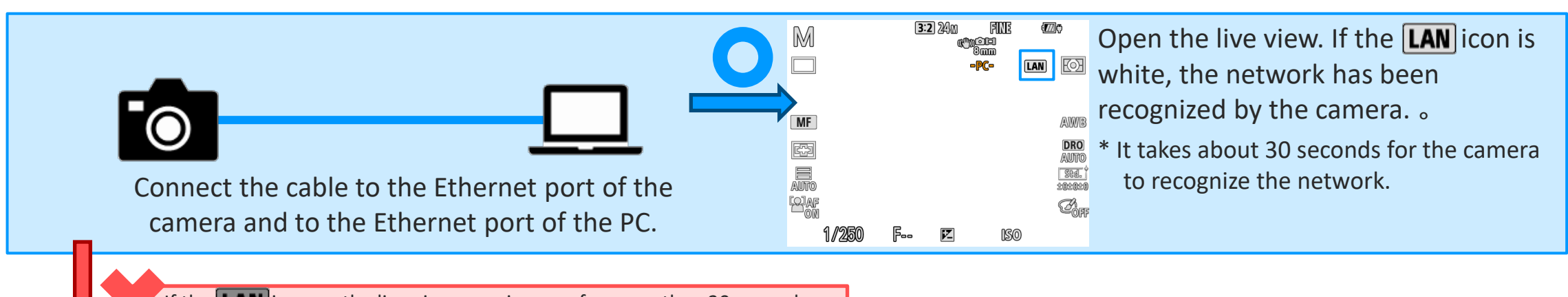

If the **LAN** icon on the live view remains gray for more than 30 seconds,

#### check the following:

- □ Did you disconnect the PC from all other networks, including Wi-Fi?
- Did you close all security/cloud synchronization software programs that were running on the PC?
- $\Box$  Is the Ethernet  $\Leftrightarrow$  USB adapter connected properly?
- □ Is the Ethernet cable connected properly?

- Does the Ethernet terminal of the camera work properly?
  - □ Does the ping command run successfully?
  - Does the color of the LAN icon change once it is connected to a router?

Table of Contents > Step by Step Guide #1: Camera⇔PC Direct Connection Remote Camera Tool Step 2: Start Remote Camera Tool Remote Camera Tool Remote Camera Tool RemoteCameraTool Connect Double-click an item to connect or disconner Search by ID Address Start the installed [Remote Camera Tool]. Device Selection window appears on the desktop. Device selection window does not appear. Check the following:

□ Has the OS been updated to its latest version?

Remote Table of Contents > Step by Step Guide #1: Camera⇔PC Direct Connection

# **Camera** Step 3: Press the [Refresh] button on Device Selection window

|       |               |                   |             | Remote Ca | nera Tool          |             |         |         | •••    |                 |                   |             | Remote Came | era Tool         |               |         |    |
|-------|---------------|-------------------|-------------|-----------|--------------------|-------------|---------|---------|--------|-----------------|-------------------|-------------|-------------|------------------|---------------|---------|----|
|       | Shor ^        | Model Name        | Camera Name | Status    | IP Address         | MAC Address | Group   | Pairing | No.    | Shor ^          | Model Name        | Camera Name | Status      | IP Address       | MAC Address   | Group   | Pa |
|       |               |                   |             |           |                    |             |         |         | 1      | [1] 🗘           | MODEL-NAME        | CAMERA-NAME | Connected   | 100.004.001      | 2.1.000000000 | GP1 ≎   |    |
|       |               |                   |             |           |                    |             |         |         |        |                 |                   |             |             |                  |               |         |    |
|       |               |                   |             |           |                    |             |         |         |        |                 |                   |             |             |                  |               |         |    |
|       |               |                   |             |           |                    |             |         |         |        |                 |                   |             |             |                  |               |         |    |
|       |               |                   |             |           |                    |             |         |         |        |                 |                   |             |             |                  |               |         |    |
|       |               |                   |             |           |                    |             |         |         |        |                 |                   |             |             |                  |               |         |    |
|       |               |                   |             |           |                    |             |         |         |        |                 |                   |             |             |                  |               |         |    |
|       |               |                   |             |           |                    |             |         |         |        |                 |                   |             |             |                  |               | _       | -  |
| ouble | CIICK an Iter | n to connect or a | sconnect.   | Se        | arch by IP Address | 8.0.1       | Connect | Refresh | Double | e-click an iter | n to connect or a | sconnect.   | Sear        | ch by IP Address | 58.0.1        | Connect | R  |
|       |               |                   |             |           |                    |             |         |         |        |                 |                   |             |             |                  |               |         |    |
|       | D             |                   | ofrach      | on Do     | vico Solo          | ction w     | indo    |         | format | ion             | about             | the cou     | nactad      | comora           | is roflo      | bote    | in |

Information about the camera is not reflected in the list.

#### Check the following:

- □ Did you disconnect the PC from all other networks, including Wi-Fi?
- Did you close all security/cloud synchronization software programs that were running on the PC?
- $\Box$  Is the Ethernet  $\Leftrightarrow$  USB adapter connected properly?
- □ Is the Ethernet cable connected properly?
- Does the Ethernet terminal of the camera work properly?

- Go to the camera's [MENU]→[Network1]→[Wired LAN Settings]→[Display Wired LAN Info.]. Is the IP address displayed?
- □ Enter the camera's IP address in the IP address field of Device Selection window and press [IP Connect].
- Check that information about the camera appears in the camera list.

# Camera Step 4: Double-click the [Camera Name] of the camera you want to access.

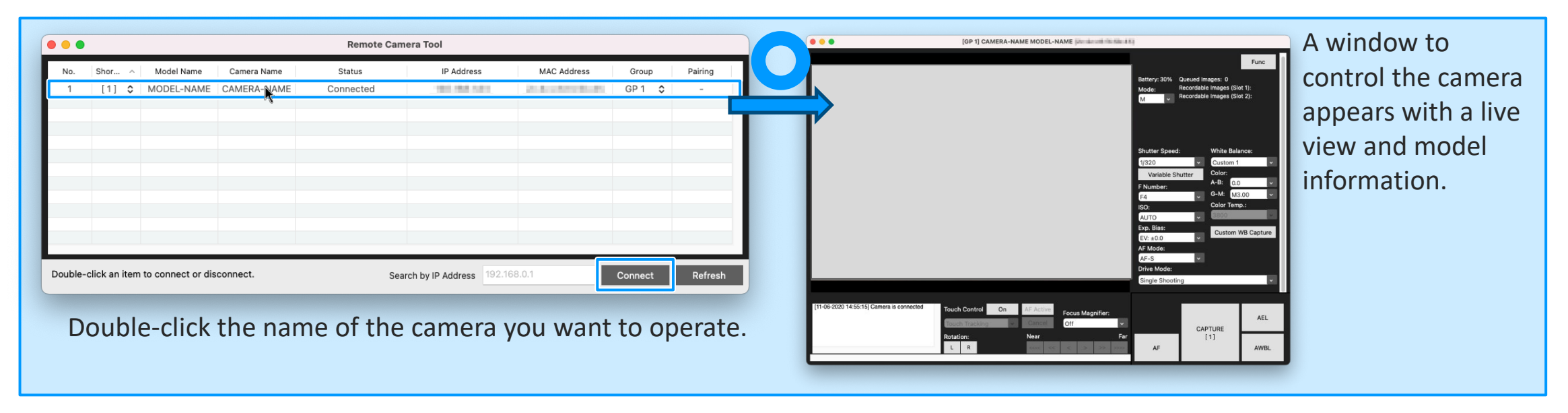

#### Camera Tool Pair your camera with your PC

| No.   | Shor ^        | Model Name        | Camera Name | Status    | IP Address             | MAC Address  | Group   | Paiing  |
|-------|---------------|-------------------|-------------|-----------|------------------------|--------------|---------|---------|
| 1     | [1] 🗘         | MODEL-NAME        | CAMERA-NAME | Connected | 101.041.01             | 2.1.11111.01 | GP 1 🗘  | Not yet |
|       |               |                   |             |           |                        |              |         |         |
|       |               |                   |             |           |                        |              |         |         |
|       |               |                   |             |           |                        |              |         |         |
|       |               |                   |             |           |                        |              |         |         |
|       |               |                   |             |           |                        |              |         |         |
|       |               |                   |             |           |                        |              |         |         |
|       |               |                   |             |           |                        |              |         |         |
|       |               |                   |             |           |                        |              |         |         |
| uble- | click an item | to connect or dis | sconnect.   | Sear      | ch by IP Address 192.1 | 68.0.1       | Connect | Refresh |

- ① IP address field
- ② [Connect] button:

If your camera does not appear in the list, enter its IP address in (1) and click (2) [Connect].

- ③ [Refresh] button
- To change the device name, edit [Camera Name] in this screen.
   The new name is reflected only in Remote Camera Tool.
   [Change Device Name] on your camera remains unchanged.
- (5) Shows the current status of your camera. Connected: Your camera is connected. Disconnected: Your camera is disconnected.

6 Pairing

Done: Your camera is successfully paired. Double-click it to connect the camera to your PC.

Not yet: Your camera is not paired. Double-click it to move to the pairing window (see "How to pair your camera with your PC" that appears later).

- (hyphen): Pairing is not needed. Double-click it to connect the camera to your PC.

 $\bigcirc$  Shows the list of connected cameras

Note: To disconnect your camera(s):

To disconnect a specific camera,

select and double-click the camera in the "device selection screen".

To disconnect all the cameras, close the "camera operation screen".

#### Camera Tool Pair your camera with your PC

#### How to pair your camera with your PC

For Remote Camera Tool Ver. 2.0 or later, for security reasons, you need to pair your camera with your PC before using the tool. Pairing needs to be performed only the first time your camera is connected.

- Double-click a device that is in the "Not Yet" status. The screen on the right appears.
- Press the [MENU] button and select [Network] -[Remote Camera Tool] - [Pairing] to display the pairing standby screen.
- 3. **Q** Select [Pairing].
- 4. Select [OK] in the camera's pairing screen.
- 5. 🛄 Turn off the camera.

When the camera goes off, pairing information is saved on the camera. Please wait for at least 10 seconds before turning on the camera again.

#### How to display the camera operation screen

To display the camera operation screen, double-click the camera you want to operate. You can perform various operations from this screen.

Do not operate the camera directly (e.g., pressing its buttons) while you are operating it from the camera operation screen.

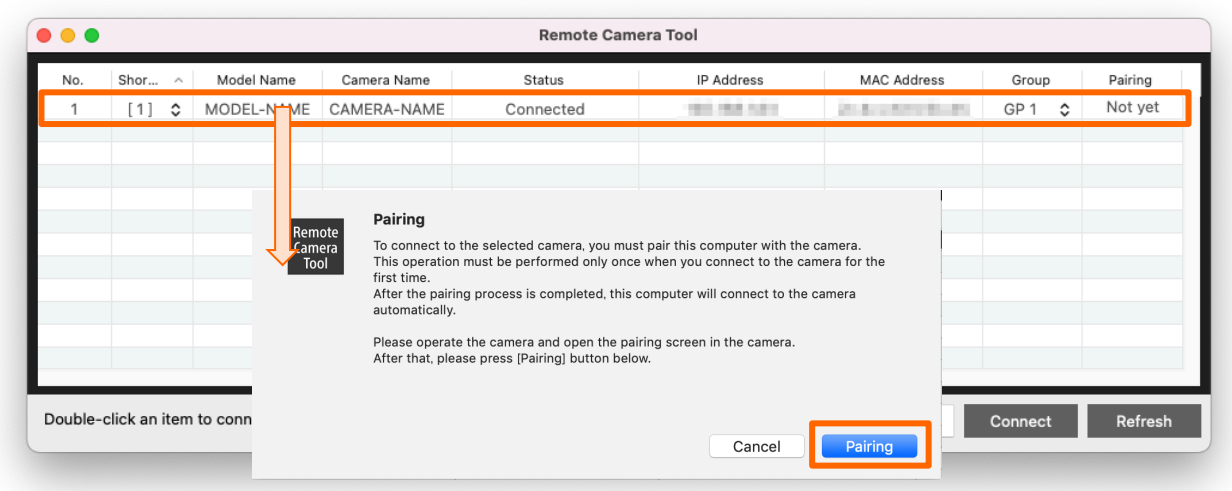

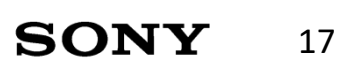

#### Remote Table of Contents

# <sup>Camera</sup> Step by Step Guide #2: Multiple Cameras⇔Network Hub⇔PC Connection

|                         | #1<br>Camera⇔PC Direct Connection | #2<br>Multiple Cameras⇔Network Hub⇔PC Connection | #3<br>Multiple Cameras⇔Network Router⇔PC<br>Connection |
|-------------------------|-----------------------------------|--------------------------------------------------|--------------------------------------------------------|
| Schematic diagram       |                                   |                                                  |                                                        |
| Image save destination  | PC                                | PC/FTP Server                                    | PC/FTP Server                                          |
| IP address              | Static / Auto                     | Static / Auto                                    | Static / DHCP                                          |
| Transfer method         | Wired LAN                         | Wired LAN                                        | Wired LAN                                              |
| Transfer while shooting | Yes                               | Yes                                              | Yes                                                    |
| Transfer file format    | RAW/JPEG                          | RAW/JPEG                                         | RAW/JPEG                                               |

SONY

# Camera Step by Step Guide #2: Multiple Cameras⇔Network Hub⇔PC Connection

#### Step by Step Guide Overview

- Preparation 1: Things to prepare
  - □ Camera that supports Remote Camera Tool
  - Ethernet cable
  - $\Box$  PC on which Remote Camera Tool has been installed
  - □ Network hub
- Preparation 2: PC settings
  - □ Disconnect all other network connections, including Wi-Fi.
  - □ Close all security/cloud synchronization software programs that are running on the PC.
- Preparation 3: IP address settings for the camera
  - □ From the camera's [MENU] button, go to [Network2]
    - $\rightarrow$ [Wired LAN Settings] $\rightarrow$ [IP Address Setting].
  - $\Box$  If [IP Address Setting] is accessible, set it to [Auto].
    - $\downarrow$  If [IP Address Setting] is grayed-out, do the following:
    - Select [IP Address Setting] and see which menu item is "On" and interrupting.
    - □ Turn off the menu item that is [On].
    - □ Turn on [PC Remote (Wired LAN)].

#### Preparation4: Enable PC Remote (Wired LAN) for the camera

- $\Box$  From the [MENU] button, go to [Network1] $\rightarrow$ [PC Remote Function]
  - $\rightarrow$  [PC Remote], set it to [On].
- $\Box$  Select [PC Remote Cnct Method] and set it to [Wired LAN].
  - $\downarrow$  if [PC Remote] is grayed out, do the following:
  - □ Select [PC Remote] and see which menu item is "On" and
    - interrupting.
  - □ Turn off the menu item that is [On].
  - Turn on [PC Remote].

# Camera Step by Step Guide #2: Multiple Cameras⇔Network Hub⇔PC Connection

#### Step by Step Guide Overview

□ Step 1: Connect the cameras, PC, and network hub with the Ethernet cables

\* It takes about 30 seconds to 1 minute for the camera to recognize the network.

 $\Box$  Open the live view and ensure that the text of the **LAN** icon is white.

 $\downarrow$  If the  ${f LAN}$  icon on the live view remains gray

for more than 30 seconds, check the following:

 $\Box$  Check the PC settings.

□ Did you disconnect the PC from all other networks,

including Wi-Fi?

□ Did you close all security/cloud synchronization software

programs that were running on the PC?

□ Check the state of each Ethernet cable.

 $\Box$  Is the Ethernet cable connected properly?

 $\Box$  Is the Ethernet  $\Leftrightarrow$  USB adapter connected properly?

□ Does the access lamp go on/flash when the PC and

network hub are connected directly?

#### Step 2: Start Remote Camera Tool

 $\Box$  Check that Device Selection window appears.

 $\downarrow$  If Device Selection window does not appear,

check the following:

□ Has the OS been updated to its latest version?

# Camera Step by Step Guide #2: Multiple Cameras⇔Network Hub⇔PC Connection

Step by Step Guide Overview

- Step 3: Press the [Refresh] button on Device Selection window
  - □ Check that information about the camera appears in the camera list.

 $\downarrow$  If information about the camera does not appear by

pressing the [Refresh] button, check the following:

 $\Box$  Check the PC settings.

- □ Did you disconnect the PC from all other networks, including Wi-Fi?
- □ Did you close all security/cloud synchronization software programs that were running on the PC?
- $\Box$  Check the state of each Ethernet cable.
  - $\Box$  Is the Ethernet cable connected properly?
  - □ Is the Ethernet⇔USB adapter connected properly?
    - Does the access lamp go on/flash when the PC and network hub are connected directly?

□ Check the status of the Ethernet terminal of each camera.

- □ Does the color of the LAN icon change once the camera is connected to the router directly?
- □ Does the color of the LAN icon change 30 seconds after the camera and PC are connected directly?

 $\Box$  Check the settings of the camera.

- $\Box$  Go to the camera's [MENU] $\rightarrow$ [Network1]
  - $\rightarrow$ [Wired LAN Settings] $\rightarrow$ [Display Wired LAN Info.].
  - Is the IP address displayed?
- Enter the camera's IP address in the IP address field of

Device Selection window and press [IP Connect].

□ Check that information about the camera appears in the camera list

Step 4: Double-click the [Camera Name] field of the camera you want to

#### <u>access</u>

□ A window to control the camera appears with a live view and model information.

# Remote Table of Contents > Step by Step Guide #2: Multiple Cameras⇔Network Hub⇔PC Connection Preparation 1: Things to prepare

- Camera that supports Remote Camera Tool
- Ethernet cable
  - If your PC is not equipped with an Ethernet port,
     you need to use a USB-to-Ethernet adapter (available at stores).
- PC on which Remote Camera Tool has been installed
- Network hub

#### **Camera Tool Preparation 2: PC settings**

- 1. If the PC is connected to other networks, including Wi-Fi, disconnect them in advance.
- 2. If any security/cloud synchronization software programs are running on the PC, close them in advance.

# Table of Contents > Step by Step Guide #2: Multiple Cameras⇔Network Hub⇔PC Connection Preparation 3: IP address settings for the camera

From the camera's [MENU] button, go to [Network2] $\rightarrow$ [Wired LAN Settings] $\rightarrow$ [IP Address Setting]. If [IP Address Setting] is accessible, set it to [Auto].

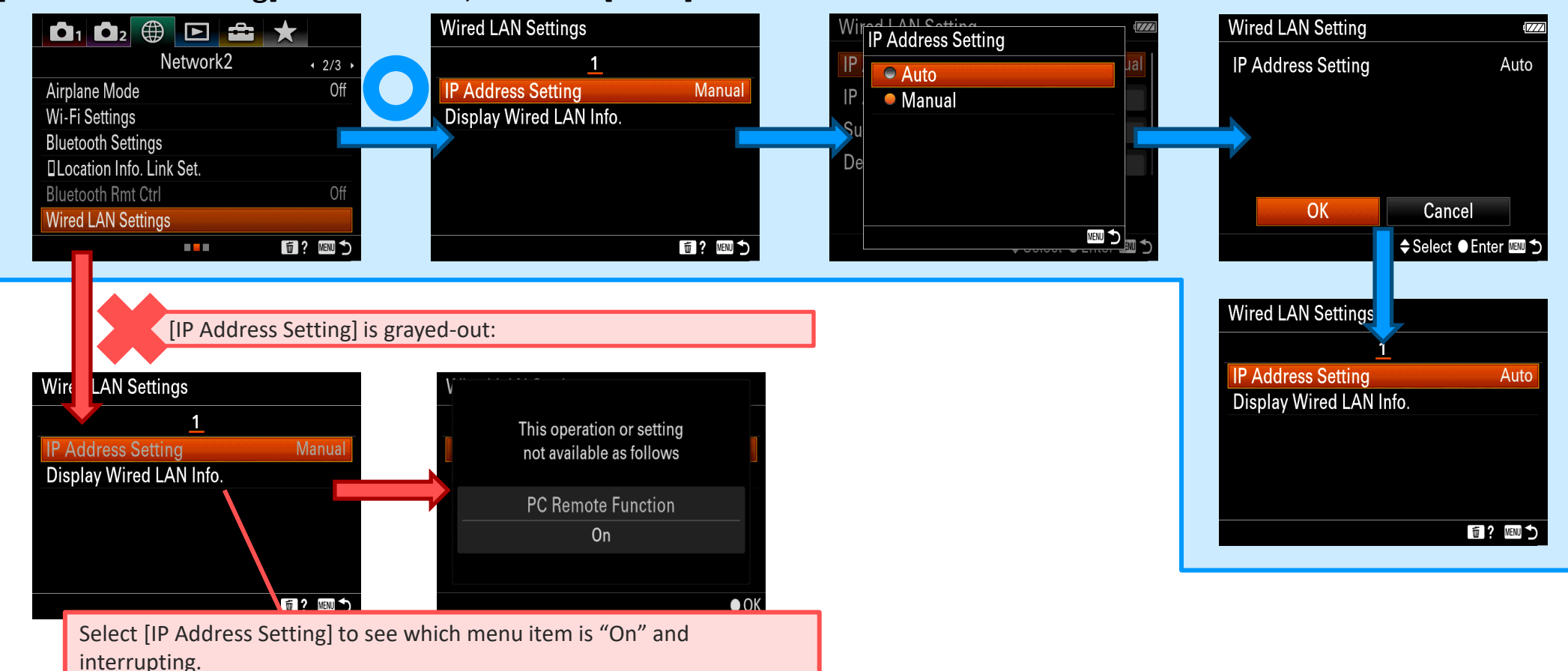

#### Camera Tool Preparation 4: Enable PC Remote (Wired LAN) for the camera

From the [MENU] button, go to [Network1] $\rightarrow$ [PC Remote Function] $\rightarrow$  [PC Remote], set it to [On]. Select [PC Remote Cnct Method] and set it to [Wired LAN].

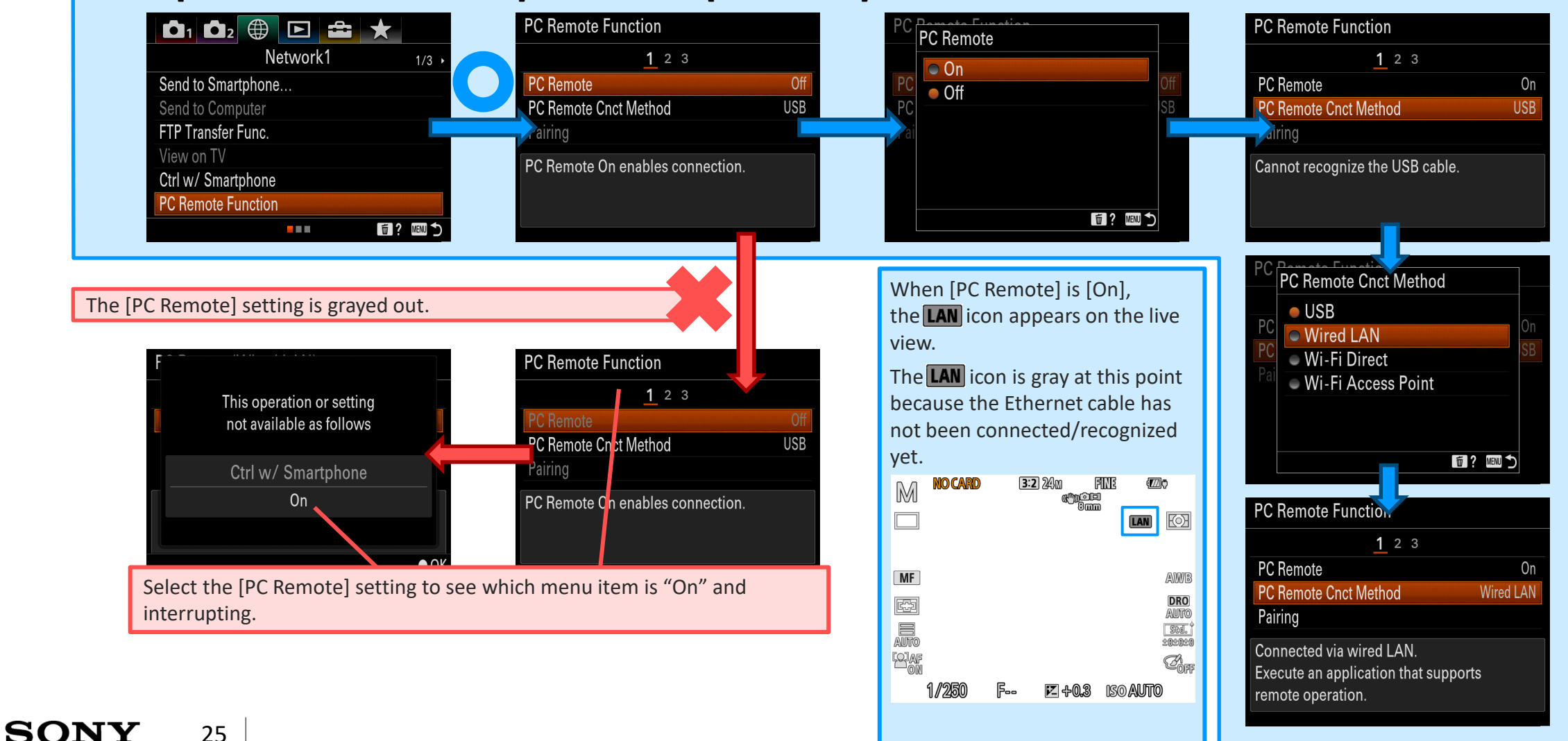

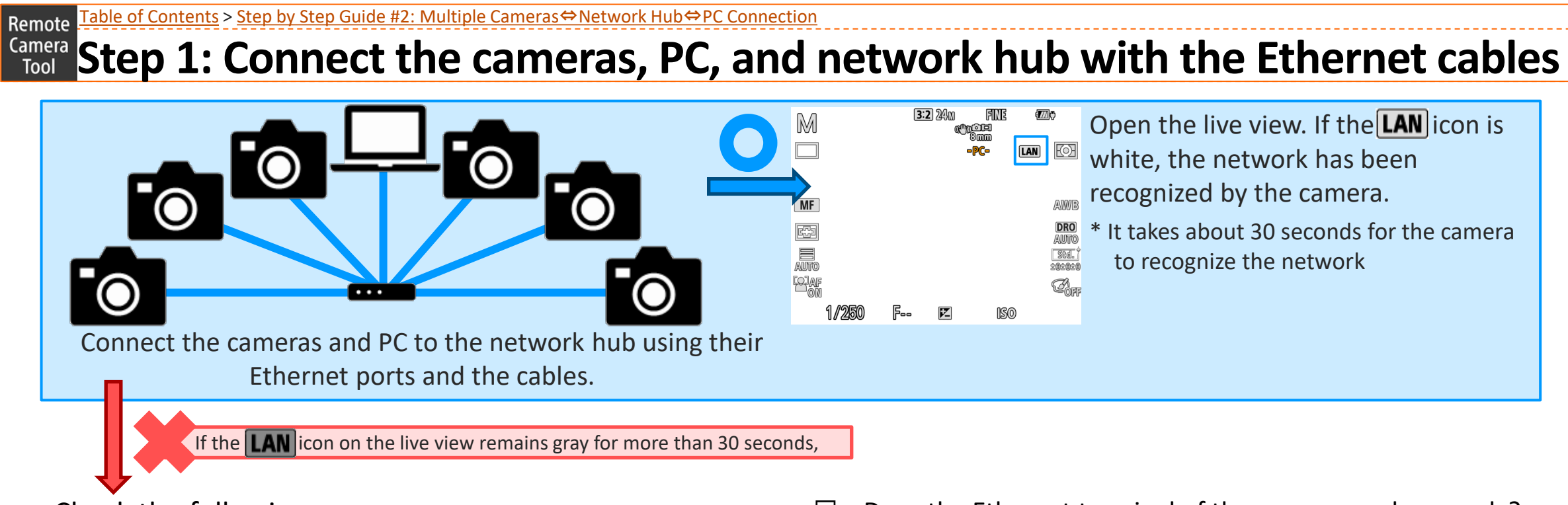

Check the following:

- □ Did you disconnect the PC from all other networks, including Wi-Fi?
- □ Did you close all security/cloud synchronization software programs that were running on the PC?
- $\Box$  Is the Ethernet  $\Leftrightarrow$  USB adapter connected properly?
- □ Is the Ethernet cable connected properly?

- Does the Ethernet terminal of the camera work properly?
  - □ Does the ping command run successfully?
  - Does the color of the LAN icon change once it is connected to a router?

Table of Contents > Step by Step Guide #2: Multiple Cameras⇔Network Hub⇔PC Connection Remote Camera Tool Step 2: Start Remote Camera Tool Remote Camera Tool Remote Camera Tool RemoteCameraTool Connect Double-click an item to connect or disconner Search by ID Address Start the installed [Remote Camera Tool]. Device Selection window appears on the desktop. Device selection window does not appear. Check the following:

□ Has the OS been updated to its latest version?

Remote Table of Contents > Step by Step Guide #2: Multiple Cameras⇔Network Hub⇔PC Connection

SONY

28

#### **Camera** Tool Step 3: Press the [Refresh] button on Device Selection window

| Remote Camera Tool                                                                              | Remote Camera Tool                                                                                                    |
|-------------------------------------------------------------------------------------------------|----------------------------------------------------------------------------------------------------|
| No. Shor ^ Model Name Camera Name Status IP Address MAC Address Group Pairing                   | No. Shor A Model Name Camera Name Status IP Address MAC Address Group Pairing                                                   |
|                                                                                                 | 1 [1]  MODEL-NAME CAMERA-NAME Connected GP1  GP1  -                                                                             |
|                                                                                                 |                                                                                                    |
|                                                                                                 |                                                                                                    |
|                                                                                                 |                                                                                                    |
|                                                                                                 |                                                                                                    |
|                                                                                                 |                                                                                                    |
| Double-click an item to connect or disconnect. Search by IP Address 192.168.0.1 Connect Refresh | Double-click an item to connect or disconnect.         Search by IP Address         192.168.0.1         Connect         Refresh |
| Press [Refresh] on Device Selection window.                                                     | Information about the connected camera is reflected in the l                                                                    |
|                                                                                                 |                                                                                                    |
| Information about the camera is not reflected in the list                                       |                                                                                                    |
| information about the camera is not reflected in the list.                                      |                                                                                                    |
| ock the following:                                                                              | $\Box$ Check the status of the Ethernet terminal of each service                                                                |
| Chack the BC settings                                                                           |                                                                                                    |
|                                                                                                 | Does the color of the <b>LAN</b> icon change once the camera is                                                                 |
| $\Box$ Did you disconnect the PC from all other networks, including                             | connected to the router directly?                                                                                               |
| Wi-Fi?                                                                                          | Does the color of the LAN icon change 30 seconds after the                                                                      |
| Did you close all security/cloud synchronization software                                       | camera and PC are connected directly?                                                                                           |
| programs that were running on the PC?                                                           | $\Box$ Does the ning command run successfully?                                                                                  |
| Check the state of each Ethernet cable.                                                         | $\square$ Check the settings of the same range                                                                                  |
| $\Box$ is the Ethernet cable connected properly?                                                | $\Box  \Box  \Box  \Box  \Box  \Box  \Box  \Box  \Box  \Box $                                                                   |
| $\Box$ is the Ethernot $\ominus$ UCD edeptor series and errors with $2$                         | $\Box$ Go to the camera's [IVIENU] $\rightarrow$ [INETWORK1] $\rightarrow$ [Wired LAN Sett                                      |
| $\Box$ is the Ethernet $\Leftrightarrow$ USB adapter connected properly?                        | $\rightarrow$ [Display Wired LAN Info.]. Is the IP address displayed?                                                           |
| Does the access lamp go on/flash when the PC and network                                        | Enter the camera's IP address in the IP address field of Devi                                                                   |
| hub are connected directly?                                                                     | Selection window and press [IP Connect].                                                                                        |
|                                                                                                 | $\Box$ Check that information about the camera appears in                                                                       |

camera list.

# Camera Step 4: Double-click the [Camera Name] of the camera you want to access.

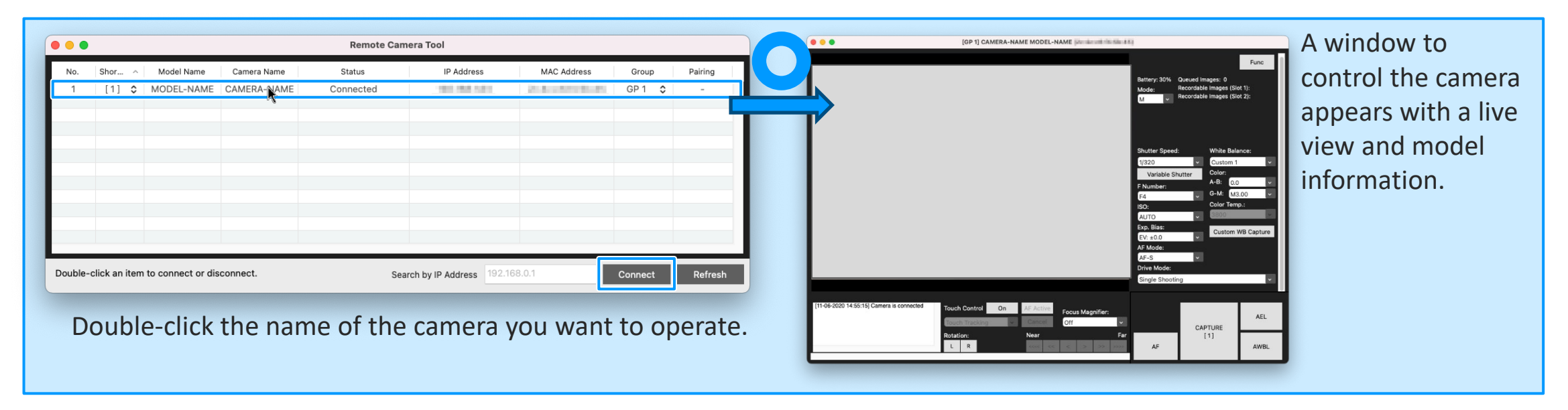

- For Remote Camera Tool Ver.2.0 or later:

To connect a camera to your PC, you need to pair them first. For more information, see <u>pages 16 and 17</u>.

#### Remote Table of Contents

# <sup>Camera</sup> Step by Step Guide #3: Multiple Cameras⇔Router⇔PC Connection

|                         | #1<br>Camera⇔PC Direct Connection | #2<br>Multiple Cameras⇔Network Hub⇔PC Connection | #3<br>Multiple Cameras⇔Network Router⇔PC<br>Connection |
|-------------------------|-----------------------------------|--------------------------------------------------|--------------------------------------------------------|
| Schematic diagram       |                                   |                                                  |                                                        |
| Image save destination  | PC                                | PC/FTP Server                                    | PC/FTP Server                                          |
| IP address              | Static / Auto                     | Static / Auto                                    | Static / DHCP                                          |
| Transfer method         | Wired LAN                         | Wired LAN                                        | Wired LAN                                              |
| Transfer while shooting | Yes                               | Yes                                              | Yes                                                    |
| Transfer file format    | RAW/JPEG                          | RAW/JPEG                                         | RAW/JPEG                                               |

SONY

#### Camera Tool Step by Step Guide #3: Multiple Cameras⇔Router⇔PC Connection

#### Step by Step Guide Overview

- Preparation 1: Things to prepare
  - □ Camera that supports Remote Camera Tool

Ethernet cable

 $\square$  PC on which Remote Camera Tool has been installed

□ Router

SONY

#### Preparation 2: PC settings

- □ Disconnect all other network connections, including Wi-Fi.
- □ Close all security/cloud synchronization software programs that are running on the PC.
- Preparation 3: Router settings

31

- $\Box$  Access the control menu of the router.
- □ Enable the DHCP server function.

#### Preparation 4: IP address settings for the camera

□ From the camera's [MENU] button, go to [Network2]

 $\rightarrow$ [Wired LAN Settings] $\rightarrow$ [IP Address Setting].

- $\Box$  If [IP Address Setting] is accessible, set it to [Auto].
  - $\downarrow$  If [IP Address Setting] is grayed-out, do the following:
  - □ Select [IP Address Setting] and see which menu item is "On" and interrupting.
  - □ Turn off the menu item that is [On].
  - □ Turn on [PC Remote (Wired LAN)].
- Preparation 5: Enable PC Remote (wired LAN) for the camera

 $\Box$  From the [MENU] button, go to [Network1] $\rightarrow$ [PC Remote Function]

- $\rightarrow$  [PC Remote], set it to [On].
- □ Select [PC Remote Cnct Method] and set it to [Wired LAN].

 $\downarrow$  if [PC Remote] is grayed out, do the following:

- $\Box$  Select [PC Remote] and see which menu item is "On" and
  - interrupting.
- □ Turn off the menu item that is [On].
- Turn on [PC Remote].

#### Camera Tool Step by Step Guide 3: Multiple Cameras⇔Router⇔PC Connection

#### Step by Step Guide Overview

- Step 1: Connect the cameras, PC, and rooter with the Ethernet cables
- \* It takes about 30 seconds to 1 minute for the camera to recognize the network.
  - □ Open the live view and ensure that the text of the **LAN** icon is white.
    - $\downarrow$  If the  ${f LAN}$  icon on the live view remains
    - gray for more than 30 seconds, check the following:
    - $\Box$  Check the PC settings.
      - □ Did you disconnect the PC from all other networks, including Wi-Fi?
      - □ Did you close all security/cloud synchronization software programs that were running on the PC?
    - □ Check the state of each Ethernet cable.
      - □ Is the Ethernet cable connected properly?
      - □ Is the Ethernet⇔USB adapter connected properly?
        - Does the access lamp go on/flash when the PC and network hub are connected directly?
    - $\Box$  Check the status of the Ethernet terminal of each camera.
      - □ Does the color of the **LAN** icon change once the camera is connected to the router directly?
      - □ Does the ping command run successfully?

#### Step 2: Start Remote Camera Tool

- $\Box$  Check that Device Selection window appears.
  - $\downarrow$  If Device Selection window does not appear,
  - check the following:
  - □ Has the OS been updated to its latest version?

#### Camera Tool Step by Step Guide 3: Multiple Cameras⇔Router⇔PC Connection

Step by Step Guide Overview

□ Step 3: Press the [Refresh] button on Device Selection window □ Check that information about the camera appears in the camera list.  $\downarrow$  If information about the camera does not appear by pressing the [Refresh] button, check the following:  $\Box$  Check the PC settings. Did you disconnect the PC from all other networks, including Wi-Fi? Did you close all security/cloud synchronization software programs that were running on the PC?  $\Box$  Check the state of each Ethernet cable access  $\Box$  Is the Ethernet cable connected properly?  $\Box$  Is the Ethernet  $\Leftrightarrow$  USB adapter connected properly? Does the access lamp go on/flash when the PC and network hub are connected directly? Check the status of the Ethernet terminal of each camera. Does the color of the **LAN** icon change once the camera is connected to the router directly? □ Does the ping command run successfully?

 $\Box$  Check the settings of the camera.

- $\Box$  Go to the camera's [MENU] $\rightarrow$ [Network1]
  - $\rightarrow$ [Wired LAN Settings] $\rightarrow$ [Display Wired LAN Info.].
  - Is the IP address displayed?
- Enter the camera's IP address in the IP address field of

Device Selection window and press [IP Connect].

□ Check that information about the camera appears in the camera list

Step 4: Double-click the [Camera Name] field of the camera you want to

□ A window to control the camera appears with a live view and model information.

#### Remote Table of Contents > Step by Step Guide 3: Multiple Cameras⇔Router⇔PC Connection

#### **Camera Tool Preparation 1: Things to prepare**

- Camera that supports Remote Camera Tool
- Ethernet cable
  - If your PC is not equipped with an Ethernet port,
     you need to use a USB-to-Ethernet adapter (available at stores).
- PC on which Remote Camera Tool has been installed
- Router

#### **Camera Tool Preparation 2: PC settings**

- 1. If the PC is connected to other networks, including Wi-Fi, disconnect them in advance.
- 2. If any security/cloud synchronization software programs are running on the PC, close them in advance.

#### **Camera** Tool **Preparation 3: Router settings**

- 1. Access the control menu of the router.
- 2. Enable the DHCP server function.

#### Camera Tool Preparation 4: IP address settings for the camera

From the camera's [MENU] button, go to [Network2] $\rightarrow$ [Wired LAN Settings] $\rightarrow$ [IP Address Setting]. If [IP Address Setting] is accessible, set it to [Auto].

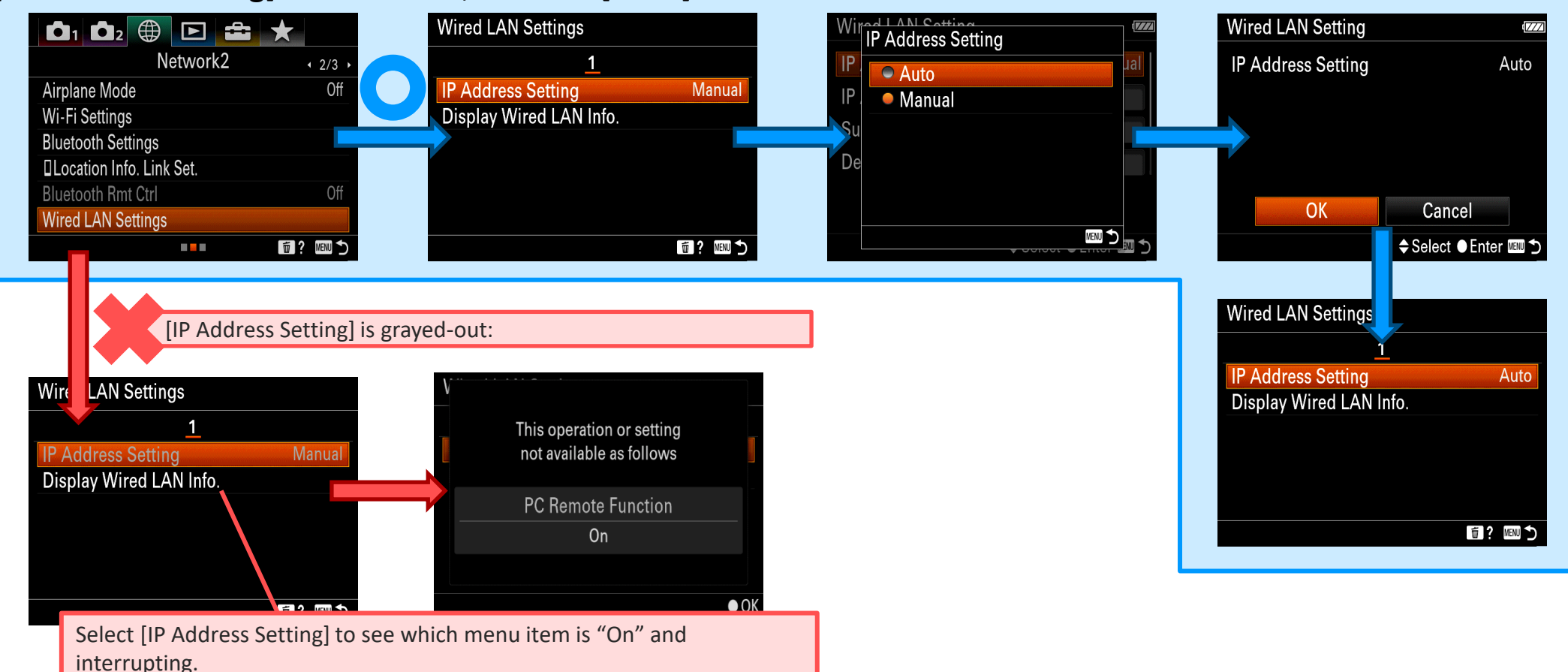

## Camera Tool Preparation 5: Enable PC Remote (wired LAN) for the camera

From the [MENU] button, go to [Network1] $\rightarrow$ [PC Remote Function] $\rightarrow$  [PC Remote], set it to [On]. Select [PC Remote Cnct Method] and set it to [Wired LAN].

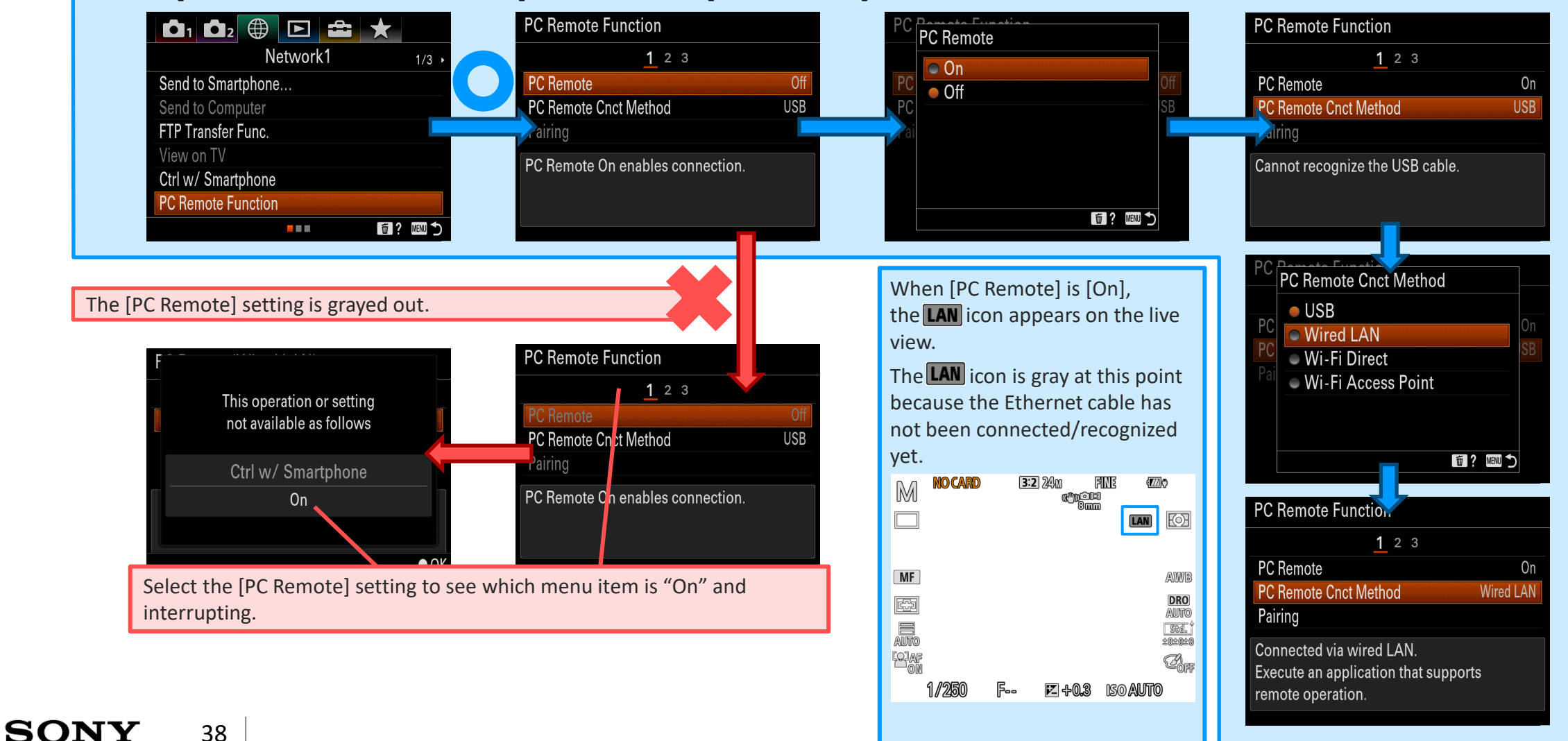

Table of Contents > Step by Step Guide 3: Multiple Cameras⇔Router⇔PC Connection Remote Camera Step 1: Connect the cameras, PC, and router with the Ethernet cables. **3:2** 24m FINE Open the live view. If the **LAN** icon is (C))OE white. the network has been recognized by the camera. It takes about 30 seconds for the camera DRO 58d. ) 202020 to recognize the network Char Connect the cameras and PC to the router using their Ethernet ports and the cables. If the LAN icon on the live view remains gray for more than 30 seconds,

Check the following:

- □ Did you disconnect the PC from all other networks, including Wi-Fi?
- □ Did you close all security/cloud synchronization software programs that were running on the PC?
- $\Box$  Is the Ethernet  $\Leftrightarrow$  USB adapter connected properly?
- □ Is the Ethernet cable connected properly?

- Does the Ethernet terminal of the camera work properly?
  - □ Does the ping command run successfully?
  - Does the color of the LAN icon change once it is connected to a router?

Table of Contents > Step by Step Guide 3: Multiple Cameras⇔Router⇔PC Connection Remote Camera Tool Step 2: Start Remote Camera Tool Remote Camera Tool Remote Camera Tool RemoteCameraTool Connect Double-click an item to connect or disconner Search by ID Address Start the installed [Remote Camera Tool]. Device Selection window appears on the desktop. Device selection window does not appear. Check the following:

□ Has the OS been updated to its latest version?

Remote Table of Contents > Step by Step Guide 3: Multiple Cameras⇔Router⇔PC Connection

SONY

41

# **Camera Step 3: Press the [Refresh] button on Device Selection window**

| Remote Camera Tool                                                                                                    | Remote Camera Tool                                                                                                    |
|----------------------------------------------------------------------------------------------------|----------------------------------------------------------------------------------------------------|
| No. Shor ^ Model Name Camera Name Status IP Address MAC Address Group Pairing                                                                                                    | No.     Shor ^     Model Name     Camera Name     Status     IP Address     MAC Address     Group     Pairing       1     [1]      MODEL-NAME     CAMERA-NAME     Connected     Image: Connected     Image: Connected <td< th=""></td<> |
| Double-click an item to connect or disconnect.     Search by IP Address     192.168.0.1     Connect     Refresh                                                                                                    | Double-click an item to connect or disconnect.     Search by IP Address     192.168.0.1     Connect     Refresh                                                                                                    |
| Press [Refresh] on Device Selection window.                                                                                                    | Information about the connected camera is reflected in the lis                                                                                                    |
| Information about the camera is not reflected in the list.                                                                                                    |                                                                                                    |
| eck the following:                                                                                                    | Check the status of the Ethernet terminal of each camera.                                                                                                    |
| <ul> <li>Check the PC settings.</li> <li>Did you disconnect the PC from all other networks, including Wi-Fi?</li> <li>Did you close all security/cloud synchronization software programs that were running on the PC?</li> </ul> | <ul> <li>Does the color of the LAN icon change once the camera is connected to the router directly?</li> <li>Does the color of the LAN icon change 30 seconds after the camera and PC are connected directly?</li> <li>Does the ping command run successfully?</li> </ul>                                                                                                    |
| Check the state of each Ethernet cable.                                                                                                    | $\Box$ Check the settings of the camera.                                                                                                    |
| <ul> <li>□ Is the Ethernet cable connected properly?</li> <li>□ Is the Ethernet⇔USB adapter connected properly?</li> <li>□ Does the access lamp go on/flash when the PC and network hub are connected directly?</li> </ul>       | <ul> <li>□ Go to the camera's [MENU]→[Network1]→[Wired LAN Settin →[Display Wired LAN Info.]. Is the IP address displayed?</li> <li>□ Enter the camera's IP address in the IP address field of Devic Selection window and press [IP Connect].</li> <li>□ Check that information about the camera appears in</li> </ul>                                                                                                    |

camera list.

# Camera Step 4: Double-click the [Camera Name] of the camera you want to access.

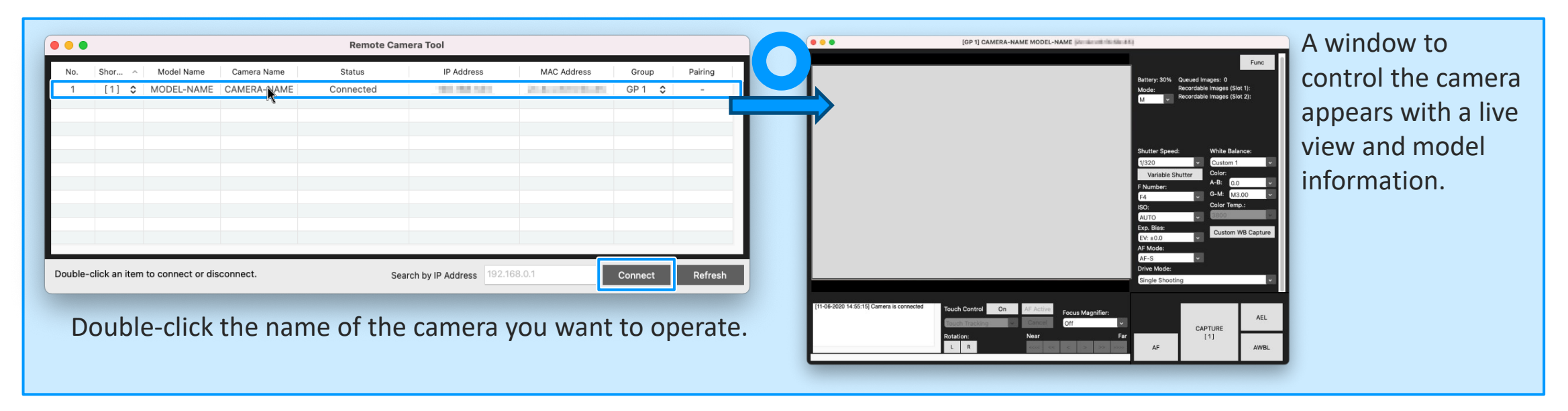

- For Remote Camera Tool Ver.2.0 or later:

To connect a camera to your PC, you need to pair them first. For more information, see <u>pages 16 and 17</u>.

#### **Camera** Tool Step by Step Guide #4: FTP Server Settings for PC Connection

Step by Step Guide Overview \* From here, the fields for settings are left blank. Please use them to write down your own settings, etc.

#### Preparation 1: Register FTP server information to the camera

 $\Box$  Go to [MENU] $\rightarrow$ [Network1] $\rightarrow$ [FTP Transfer Func.]

 $\rightarrow$  [Server Setting] $\rightarrow$  [Server ].

□ Select [Display Name] and enter the display name [ ].

□ Select [Destination Settings] and enter the following settings:

Host Name : \_\_\_\_\_

Secure Protocol : [On] or [Off]

Root Certificate Error : [Not connect] or [Connect]

Port Number : \_\_\_\_\_\_

□ Select [Directory Settings] and enter the following settings:

Specify Directory : \_\_\_\_\_\_

Directory Hierarchy : [Standard] or [Same as camera]

Same File Nam e: [Overwrite] or [Not overwrite]

□ Select [User Info Settings] and enter the settings provided on the

following:

User: \_\_\_\_\_

SONY

Password:\_\_\_\_\_

 $\Box$  Select [OK].

43

#### Preparation 2: Enable the FTP connection to the camera

 $\Box$  Go to [MENU] $\rightarrow$ [Network1] $\rightarrow$ [FTP Transfer Func.]

 $\rightarrow$ [FTP Connect Method] and select [Wired LAN].

□ Select [FTP Function] and then select [On].

 $\downarrow$  If FTP connection fails, see the error message

and check the following:

[Failed to establish a connection to the FTP server. Please check the FTP server settings.]

□ Are the settings for the FTP server correct?

[Cannot recognize the LAN cable. Trying to establish a connection again.]

□ Is the camera connected to the network?

[Failed to obtain the IP address. Please check the DNS server settings or destination settings.]

 $\Box$  Are the destination settings correct?

 $\Box$  Is the DNS server working properly?

□ If the FTP server is located outside the LAN network, is the network connected to the Internet?

#### **Camera** Tool Step by Step Guide #4: FTP Server Settings for PC Connection

#### Step by Step Guide Overview

#### Transfer multiple images at once

□ Go to [MENU]→[Playback3]→[Select Playback Media] and select a slot you want to transfer images from.

 $\Box$  Go to [MENU] $\rightarrow$ [Network1]  $\rightarrow$ [FTP Transfer Func.]

 $\rightarrow$ [FTP Transfer]

 $\downarrow$ If [FTP Transfer] is not accessible, check the following:

□ Is an SD card inserted in the selected slot?

□ Can the inserted SD card be read by other devices without any error?

□ Specify which types of images you want to transfer using FTP and select [OK].

Taget Group

[This Media] / [This date] % for the date view

/ [This Folder] % for the folder view

Target Img

[All]

[Protected]

**Transfer Status** 

[All]

44

[Only Non-transfer] [Only Failed] □ Select [OK] .

 $\downarrow$  If FTP connection fails, see the error message

and check the following:

[Failed to establish a connection to the FTP server. Please check the FTP server settings.]

□ Are the settings for the FTP server correct? [Cannot recognize the LAN cable. Trying to establish a connection again.]

□ Is the camera connected to the network? [Failed to obtain the IP address. Please check the DNS server settings or destination settings.]

 $\Box$  Are the destination settings correct?

 $\Box$  Is the DNS server working properly?

□ If the FTP server is located outside the LAN network, is the network connected to the Internet?

# **Camera** Step by Step Guide #4: FTP Server Settings for PC Connection

Step by Step Guide Overview

| Transfer | images | automatical | ly as y | you shoot |
|----------|--------|-------------|---------|-----------|
|          |        |             | _       |           |

 $\Box$  Go to [MENU] $\rightarrow$ [Network1] $\rightarrow$ [FTP Transfer Func.]

 $\rightarrow$ [Auto Trans When Shot] and select [On].

 $\Box$  Shot a photo.

 $\downarrow$  If FTP server connection fails, see the error message

and check the following:

[Failed to establish a connection to the FTP server. Please check the FTP server settings.]

 $\Box$  Are the settings for the FTP server correct?

[Cannot recognize the LAN cable. Trying to establish a connection again.]

 $\Box$  Is the camera connected to the network?

[Failed to obtain the IP address. Please check the DNS server settings or destination settings.]

 $\Box$  Are the destination settings correct?

 $\Box$  Is the DNS server working properly?

□ If the FTP server is located outside the LAN network, is the network connected to the Internet?

#### □ Transfer an image that is being played back

□ Go to [MENU]  $\rightarrow$  [  $\bigcirc$  2(Camera Setting2)]  $\rightarrow$  [  $\triangleright$  Custom Key] and assign a key you want to use to the [FTP Transfer (1 Img.)] function.

 $\Box$  Display an image you want to transfer and press the key that is

assigned to [FTP Transfer (1 Img.)].

 $\downarrow$  If FTP server connection fails, go to [MENU]ightarrow[Network1]

ightarrow [FTP Transfer Func.] to see the error message

and check the following:

[Failed to establish a connection to the FTP server. Please check the FTP server settings.]

□ Are the settings for the FTP server correct? [Cannot recognize the LAN cable. Trying to establish a connection again.]

□ Is the camera connected to the network? [Failed to obtain the IP address. Please check the DNS server settings or destination settings.]

 $\Box$  Are the destination settings correct?

□ Is the DNS server working properly?

□ If the FTP server is located outside the LAN network, is the network connected to the Internet?

#### Camera Tool Preparation 1: Register FTP server information to the camera

1. Go to [MENU] $\rightarrow$ [Network1] $\rightarrow$ [FTP Transfer Func.] $\rightarrow$ [Server Setting] $\rightarrow$ [Server ].

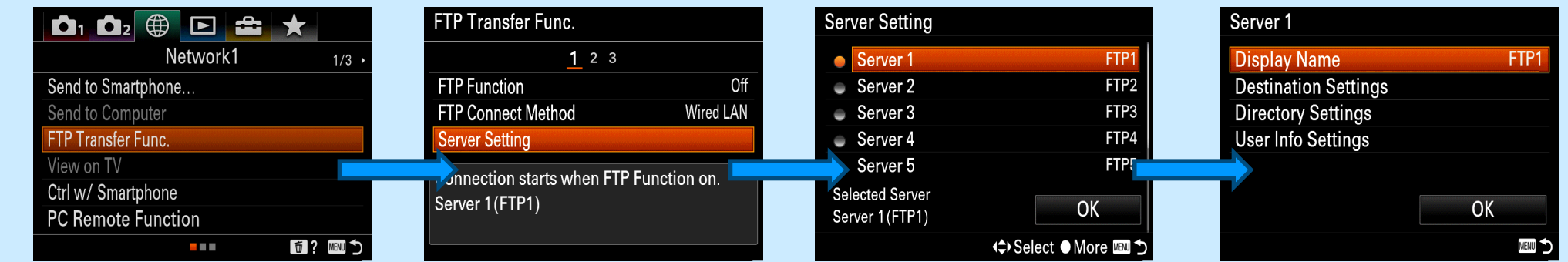

1.

2. Select [Display Name] and enter the display name [

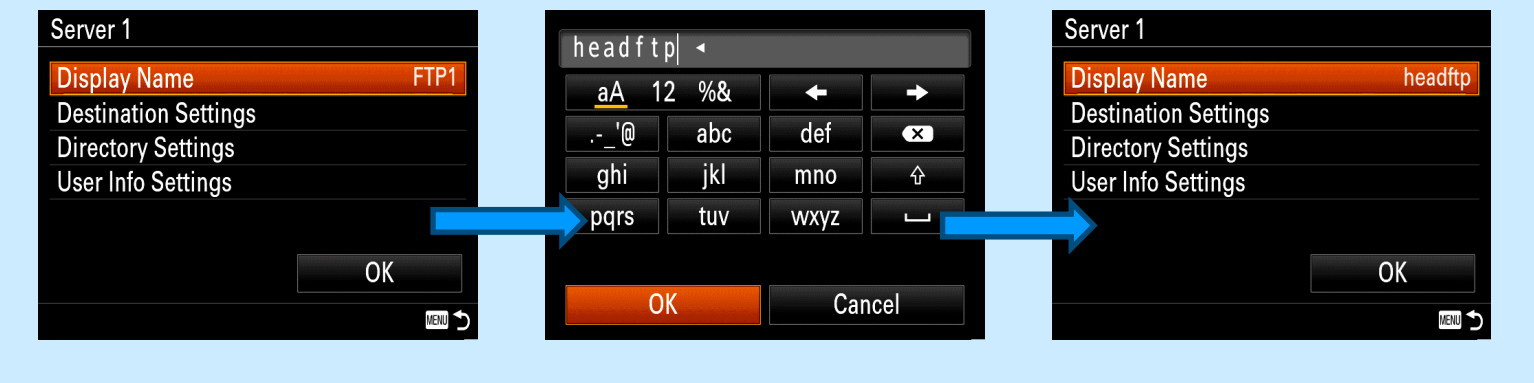

#### **Camera** Tool **Preparation 1: Register FTP server information to the camera**

| 3. | Select [Destination Settings] and enter the settingsprovided on the right.Server 1Destination Settings                                                                                                    | Host Name:                                         |
|----|----------------------------------------------------------------------------------------------------|----------------------------------------------------|
|    | Display Name     headftp     Host Name       Destination Settings     Secure Protocol     Off                                                                                                    | Secure Protocol: [On] or [Off]                     |
|    | User Info Settings – Ot Certificate Error – Port 21                                                                                                    | Root Certificate Error: [Not connect] or [Connect] |
|    | OK     OK     Cancel       Image: Select I and Select I and Selec | Port Number:                                       |
| 4. | Select [Destination Settings] and enter the settings provided on the right.                                                                                                    |                                                    |
|    | Server 1Directory SettingsDisplay NameheadftpDestination SettingsDirectory DirectoryDirectory SettingsDirectory HierarchyUser Info SettingsStandardUser Info SettingsStandard                                                                                                    | Specify Directory:                                 |
|    | OK OK Cancel<br>IIII Select ● Enter IIII S                                                                                                    | Same File Name: [Overwrite] or [Not overwrite]     |

\* The fields for settings are left blank. Please use them to write down your own settings, etc.

#### **Camera** Tool Preparation 1: Register FTP server information to the camera

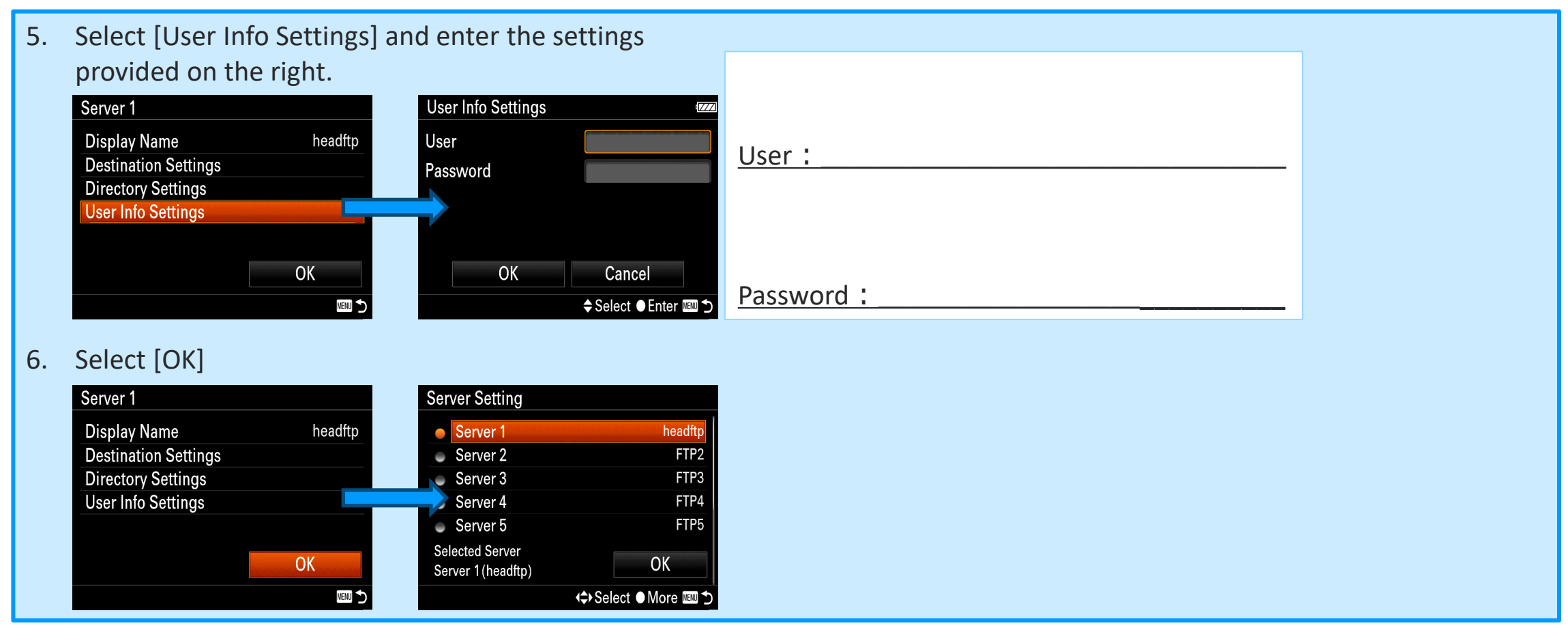

\* The fields for settings are left blank. Please use them to write down your own settings, etc.

#### <sup>Camera</sup> Tool Preparation 2: Enable the FTP connection to the camera

1. Go to [MENU] $\rightarrow$ [Network1] $\rightarrow$ [FTP Transfer Func.]  $\rightarrow$ [FTP Connect Method] and select [Wired LAN].

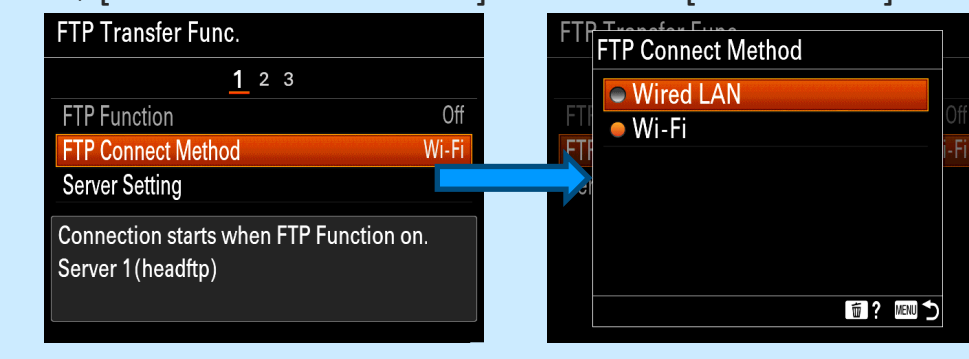

### Try the following depending on the error message you receive:

[Failed to establish a connection to the FTP server. Please check the FTP server settings.]

 $\Box$  Are the settings for the FTP server correct?

[Cannot recognize the LAN cable. Trying to establish a connection again.]

 $\Box$  Is the camera connected to the network?

[Failed to obtain the IP address. Please check the DNS server settings or destination settings.]

□ Are the destination settings correct?

- $\Box$  Is the DNS server working properly?
- □ If the FTP server is located outside the LAN network, is the network connected to the Internet?

2. Select [FTP Function] and then select [On].

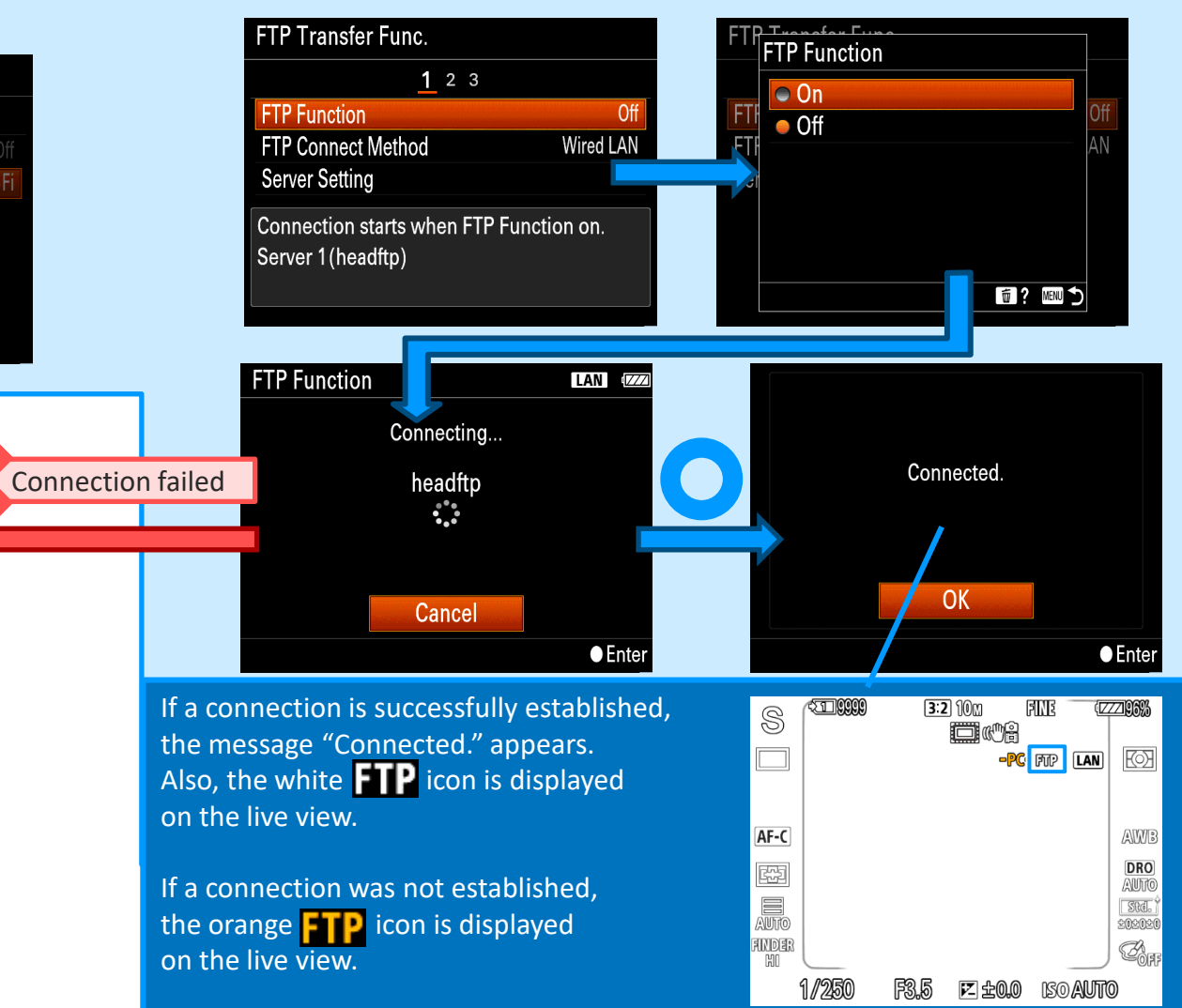

# Remote Table of Contents > Step by Step Guide #4: FTP Server Settings for PC Connection Camera Transfer multiple images at once

Go to [MENU]→[Playback3] →[Select Playback Media] and 2. Go to [MENU]→[Network1]→[FTP Transfer Func.] select a slot you want to transfer images from.

|                           | <b>≟</b> ★       | Select Pla | yback Media            |
|---------------------------|------------------|------------|------------------------|
| Playback                  | .3               |            |                        |
| €Enlarge Initial Position | Focused Position |            |                        |
| Cont. PB for 🔅 Interval   |                  |            | Slot 1                 |
| PB Speed for 🔅 Interval   | U U              |            | Slot 2                 |
| Slide Show                |                  |            | 01012                  |
| Select Playback Media     | Slot 1           |            |                        |
| View Mode                 |                  |            |                        |
|                           | 💼 ? 📖 🗅          |            | Select ● Enter IIIII 1 |

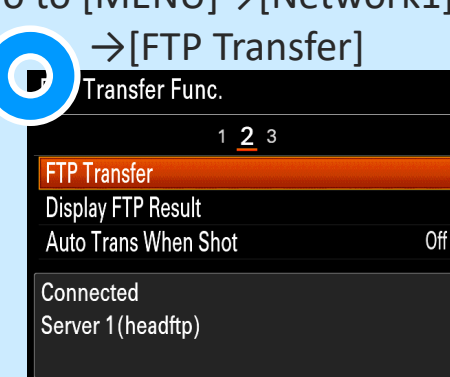

[FTP Transfer] is not accessible. 1 <u>2</u> 3 FTP Transfer Display FTP Result Auto Trans When Shot Off Connected Server 1 (headftp) • Is an SD card inserted in the selected slot? • Can the inserted SD card be read by other devices without any error?

## Transfer multiple images at once

Specify which types of images you want to transfer using 4.
 FTP and select [OK].

| FTP Transfer                        |                   |  |  |  |
|-------------------------------------|-------------------|--|--|--|
| Target Group                        | This Date         |  |  |  |
| Target Image                        | All               |  |  |  |
| Transfer Status                     | Only Non-transfer |  |  |  |
| Target Group<br>আMAY-23-2019 Images | OK<br>Cancel      |  |  |  |
|                                     | Select ● Enter    |  |  |  |

#### Target Group

- [This Media]
- [This Date] % for the date view
- [This Folder] % for the folder view

#### Target Img

[All] [Protected]

Transfer Status [All] [Only Non-transfer] [Only Failed]

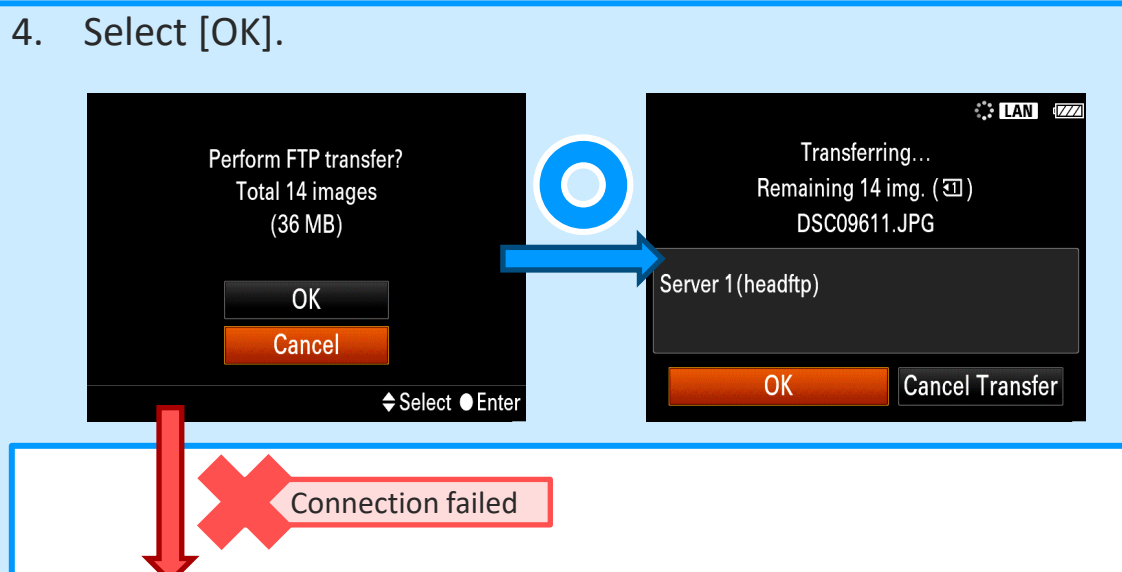

#### Try the following depending on the error message you receive:

[Failed to establish a connection to the FTP server. Please check the FTP server settings.]

 $\Box$  Are the settings for the FTP server correct?

[Cannot recognize the LAN cable. Trying to establish a connection again.]

□ Is the camera connected to the network?

[Failed to obtain the IP address. Please check the DNS server settings or destination settings.]

 $\Box$  Are the destination settings correct?

- $\Box$  Is the DNS server working properly?
- □ If the FTP server is located outside the LAN network, is the network connected to the Internet?

# Transfer images automatically as you shoot

Go to [MENU]→[Network1]→[FTP Transfer Func.]
 →[Auto Trans When Shot] and select [On].

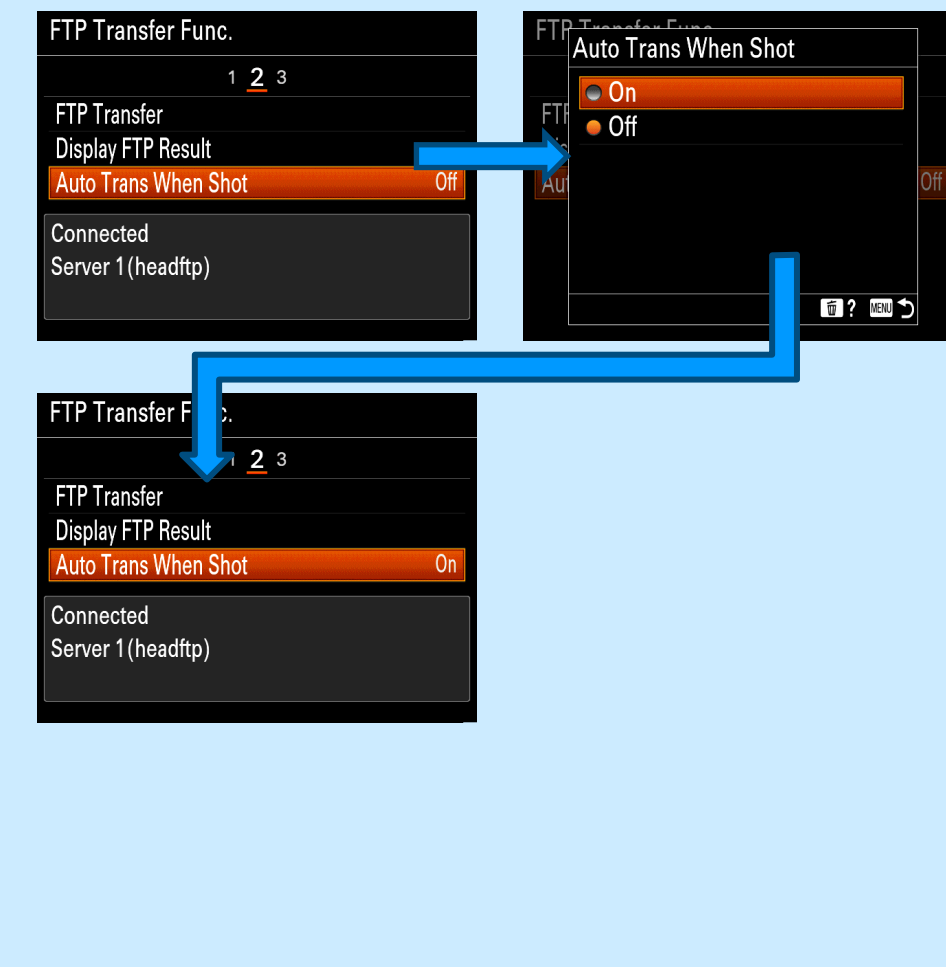

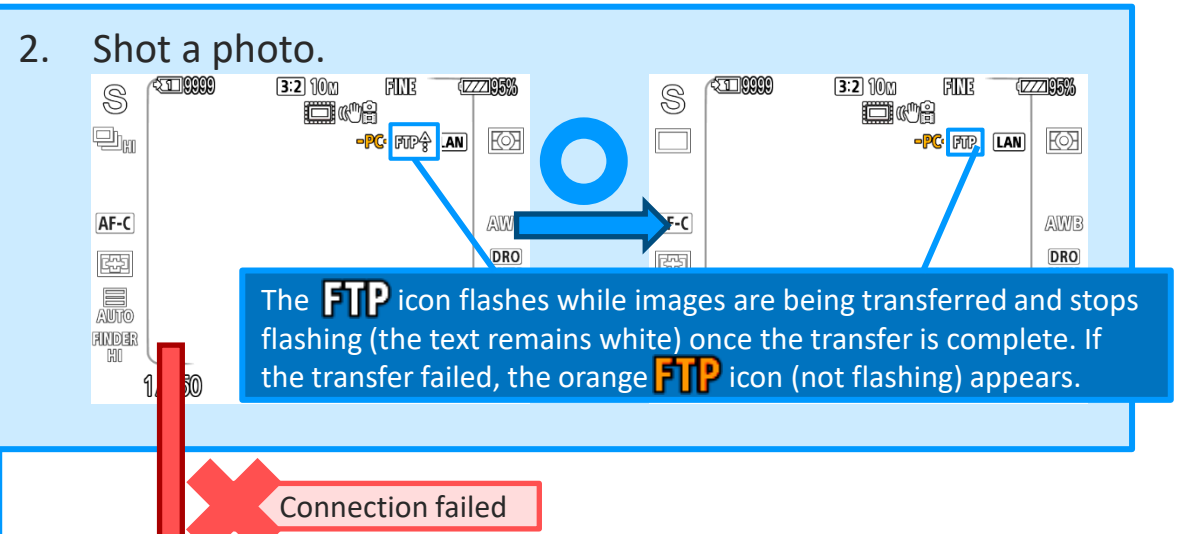

Go to [MENU]→[Network1]→[FTP Transfer Func.] and see the error message. Try the following depending on the error message you receive:

[Failed to establish a connection to the FTP server. Please check the FTP server settings.]

 $\Box$  Are the settings for the FTP server correct?

[Cannot recognize the LAN cable. Trying to establish a connection again.]

 $\Box$  Is the camera connected to the network?

[Failed to obtain the IP address. Please check the DNS server settings or destination settings.]

 $\Box$  Are the destination settings correct?

□ Is the DNS server working properly?

□ If the FTP server is located outside the LAN network, is the network connected to the Internet?

## Transfer an image that is being played back

Assigning a custom key to [FTP Transfer (1 img.)] makes image transfer easier. You can transfer the image displayed on the playback screen to the FTP server just by pressing the key.

Go to [MENU]→[ 2(Camera Setting2)]
 →[ Custom Key] and assign a key you want to use to the [FTP Transfer (1 Img.)] function.

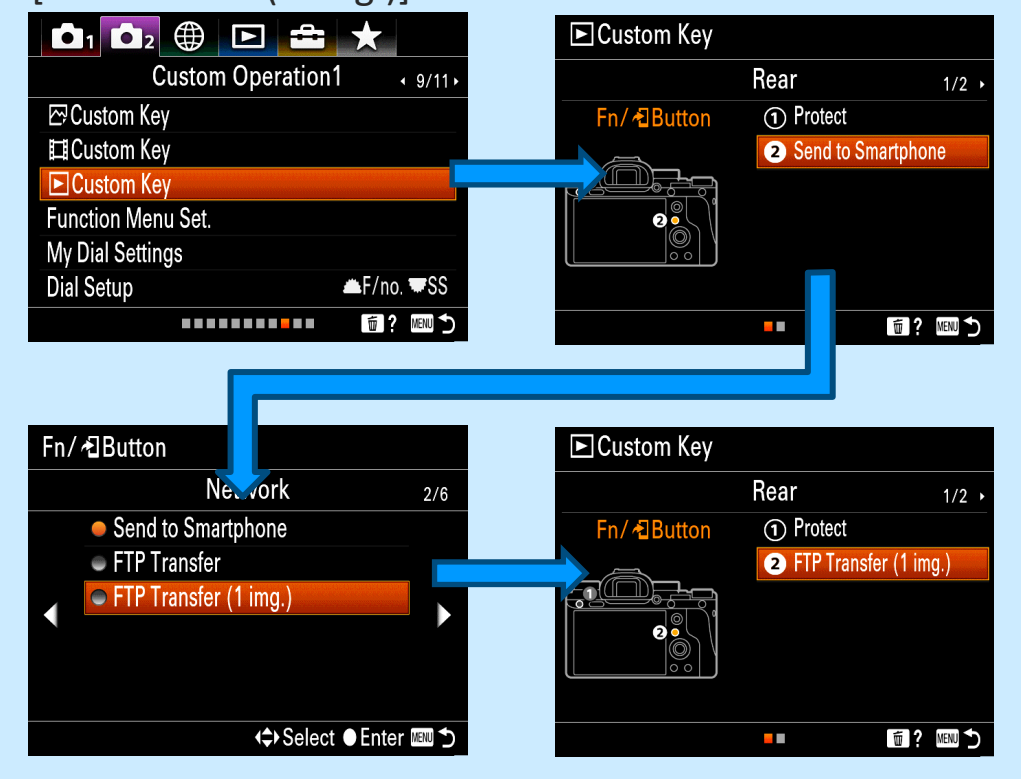

2. Display an image you want to transfer and press the key that is assigned to [FTP Transfer (1 Img.)].

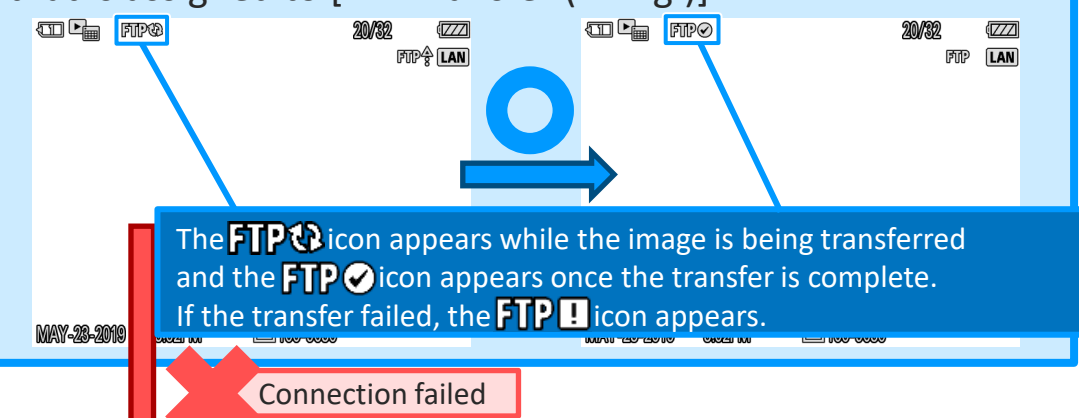

# Go to $[MENU] \rightarrow [Network1] \rightarrow [FTP Transfer Func.]$ and see the error message. Try the following depending on the error message you receive:

[Failed to establish a connection to the FTP server. Please check the FTP server settings.]

 $\hfill\square$  Are the settings for the FTP server correct?

[Cannot recognize the LAN cable. Trying to establish a connection again.]

 $\hfill\square$  Is the camera connected to the network?

[Failed to obtain the IP address. Please check the DNS server settings or destination settings.]

 $\hfill\square$  Are the destination settings correct?

- $\hfill\square$  Is the DNS server working properly?
- □ If the FTP server is located outside the LAN network, is the network connected to the Internet?

#### Camera Tool Check FTP transfer results

Go to [MENU]→[Network1]→[FTP Transfer Func.]
 →[Display FTP Result]
 and select a slot you want to shock transfer results for

and select a slot you want to check transfer results for.

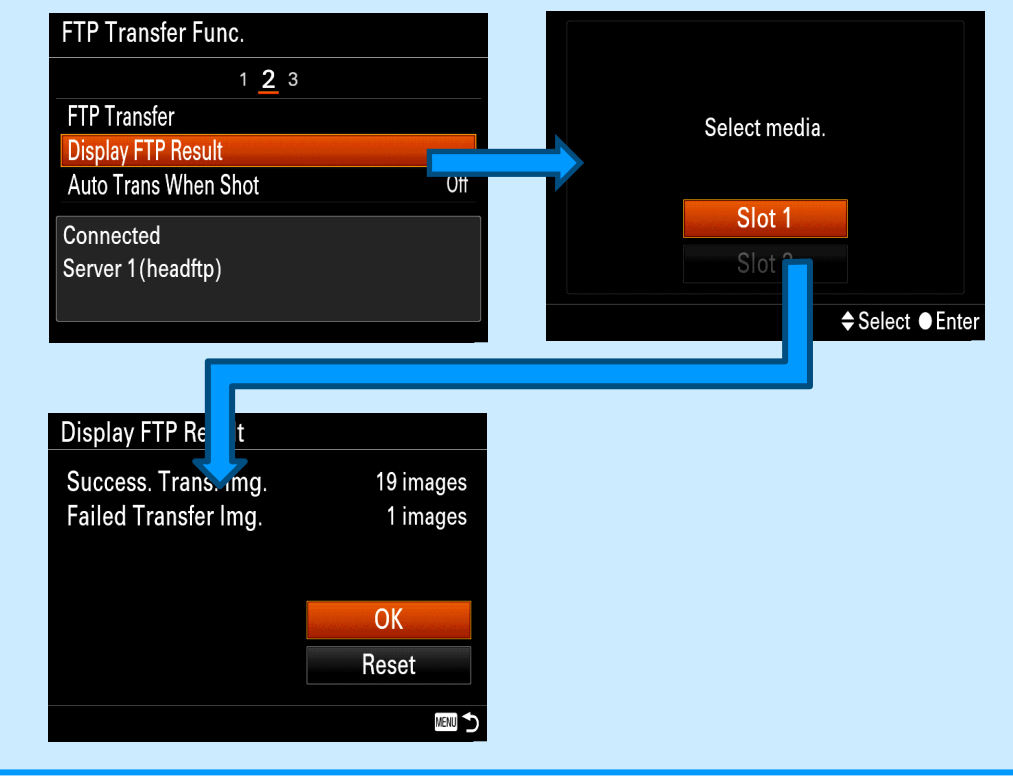

#### <How to delete FTP transfer results>

1. On the [Display FTP Result] screen, select [Reset].

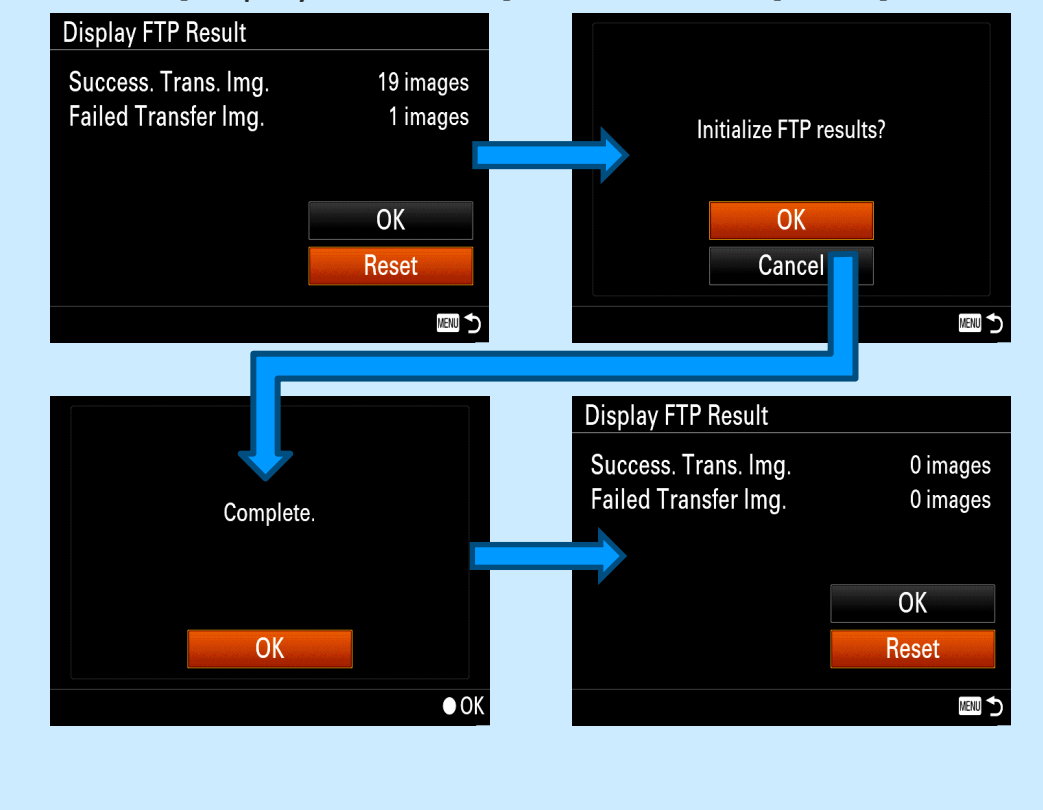

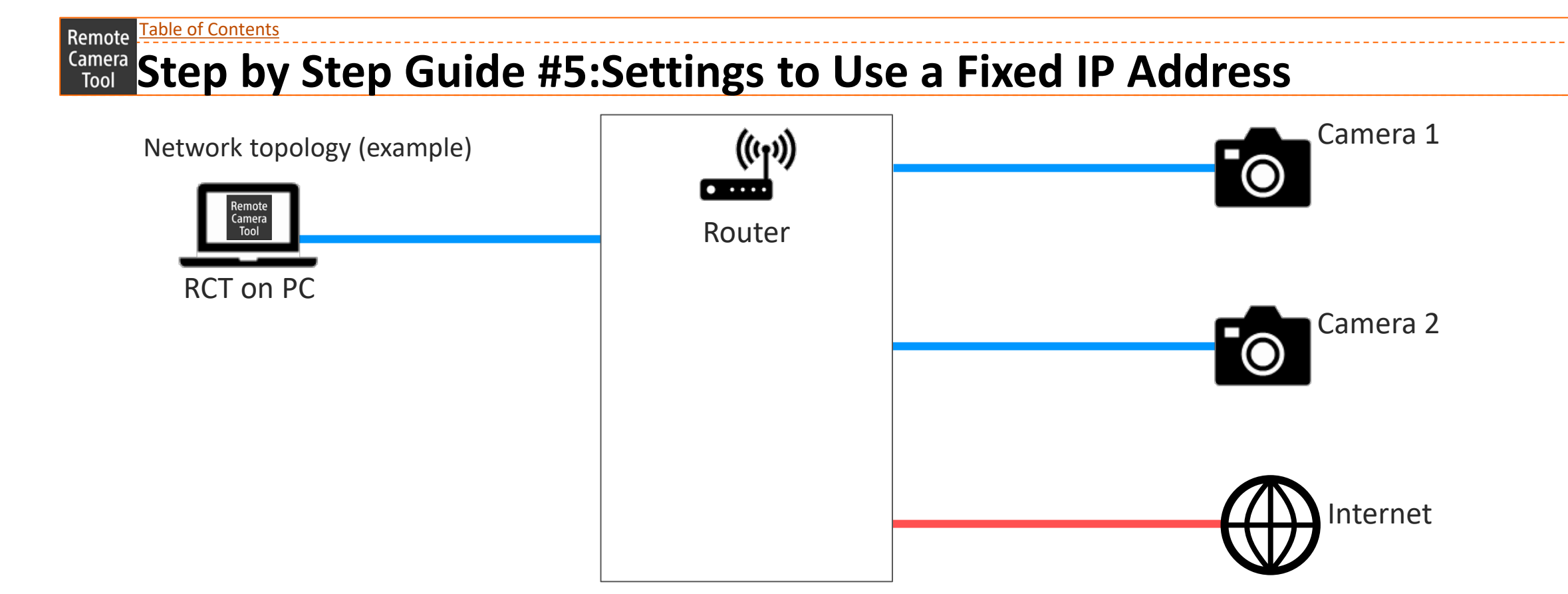

# Camera Step by Step Guide #5:Settings to Use a Fixed IP Address

Step by Step Guide Overview of for Mac \* The fields for settings are left blank. Please use them to write down your own settings, etc.

#### □ Enter the subnet mask [ . . . ]. □ Preparation 1: Things to prepare □ Enter the router [ . . ]. Camera that supports Remote Camera Tool $\Box$ Select [Advanced...] $\rightarrow$ [DNS] $\rightarrow$ [+]. Ethernet cable □ Enter [ . . . ] in the field and select [OK]. PC on which Remote Camera Tool has been installed □ Select [Apply]. Router □ Preparation 3: Camera settings. □ Preparation 2: PC settings(for Mac) $\Box$ Go to [MENU] $\rightarrow$ [Network] $\rightarrow$ [Wired LAN Settings] □ If the PC is connected to other networks, including Wi-Fi, disconnect $\rightarrow$ [Display Wired LAN Info.] them in advance. and take a note of the MAC Address of the camera in advance. □ Take a note of the MAC address of the PC in advance. $\Box$ Go to [MENU] $\rightarrow$ [Network] $\rightarrow$ [Wired LAN Settings] $\Box$ Go to [ Menu] $\rightarrow$ [About This Mac] $\rightarrow$ [System Report]. $\rightarrow$ [IP Address Setting] and set it to [Manual]. □ Take a note of the MAC address displayed in □ Enter IP address[ . . . ]. [Network] $\rightarrow$ [Locations]. $\Box$ Set up a fixed IP address. □ Enter Subnet mask [ . . . ]. $\Box$ Go to [**(**Menu] $\rightarrow$ [System Preferences...] $\rightarrow$ [Network]. □ Enter Default Gateway [ . . . ]. □ From the [Location] pull-down menu, □ Enter Primary DNS Server [ . . . ]. select [Edit Locations...] $\rightarrow$ [+]. □ Enter Secondary DNS Server [ . . ]. ] in the entry field and select [Done]. 🗆 Enter í □ Select [OK]. □ From the [Locations] pull-down menu, select [ ], which you $\Box$ From the [MENU] button, go to [Network1] $\rightarrow$ [PC Remote Function] entered manually in 3 above. $\rightarrow$ [PC Remote], set it to [On]. □ From the [Configure IPv4] pull-down menu, select [Manually]. □ Select [PC Remote Cnct Method] and set it to [Wired LAN]. □ Enter the IP address [ . . . ]. 56 SONY

SONY

57

#### **Camera** Tool Step by Step Guide #5:Settings to Use a Fixed IP Address

Step by Step Guide Overview 🗧 for Windows

\* The fields for settings are left blank. Please use them to write down your own settings, etc.

| Preparation 1: Things to prepare                                                                         | Enter Preferred DNS [ ].                                                           |
|----------------------------------------------------------------------------------------------------|------------------------------------------------------------------------------------|
| Camera that supports Remote Camera Tool                                                                  | Enter Alternate DNS [ ].                                                           |
| Ethernet cable                                                                                           | □ Select [Save].                                                                   |
| $\Box$ PC on which Remote Camera Tool has been installed                                                 | Preparation 3: Camera settings.                                                    |
| Router                                                                                                   | $\Box$ Go to [MENU] $\rightarrow$ [Network] $\rightarrow$ [Wired LAN Settings]     |
| Preparation 2: PC settings(for Windows)                                                                  | $\rightarrow$ [Display Wired LAN Info.]                                            |
| $\Box$ If the PC is connected to other networks, including Wi-Fi, disconnect                             | and take a note of the MAC Address of the camera in advance.                       |
| them in advance.                                                                                         | $\Box$ Go to [MENU] $\rightarrow$ [Network] $\rightarrow$ [Wired LAN Settings]     |
| $\Box$ Take a note of the MAC address of the PC in advance.                                              | $\rightarrow$ [IP Address Setting] and set it to [Manual].                         |
| $\Box$ Go to [ Henu] $\rightarrow$ [Setting] $\rightarrow$ [Network & Internet] $\rightarrow$ [Ethernet] | Enter IP address[ ].                                                               |
| $\rightarrow$ [Ethernet].                                                                                | Enter Subnet mask [ ].                                                             |
| $\Box$ Take a note of the MAC address displayed in [Propaties].                                          | 🗆 Enter Default Gateway [ ].                                                       |
| □ Set up a fixed IP address.                                                                             | Enter Primary DNS Server [ ].                                                      |
| □ Select [Edit] button in IP settings.                                                                   | Enter Secondary DNS Server [ ].                                                    |
| From the [Edit IP settings] pull-down menu, Select [Manual].                                             | □ Select [OK].                                                                     |
| □ Set [IPv4] to [On].                                                                                    | $\Box$ From the [MENU] button, go to [Network1] $\rightarrow$ [PC Remote Function] |
| $\Box$ Enter the IP address [ ].                                                                         | $\rightarrow$ [PC Remote], set it to [On].                                         |
| Enter Subnet prefix length [ ].                                                                          | $\Box$ Select [PC Remote Cnct Method] and set it to [Wired LAN].                   |

#### **Camera Tool Preparation 1: Things to prepare**

- Camera that supports Remote Camera Tool
- Ethernet cable
  - If your PC is not equipped with an Ethernet port,
     you need to use a USB-to-Ethernet adapter (available at stores).
- PC on which Remote Camera Tool has been installed
- Router

#### Camera Tool Preparation 2: PC settings for Mac Edick here for Windows

- 1. If the PC is connected to other networks, including Wi-Fi, disconnect them in advance.
- 2. Take a note of the MAC address of the PC in advance.

Go to [ $\bigstar$  Menu] $\rightarrow$ [About This Mac...] $\rightarrow$ [System Report].

Take a note of the MAC address displayed in [Network] $\rightarrow$ [Locations].

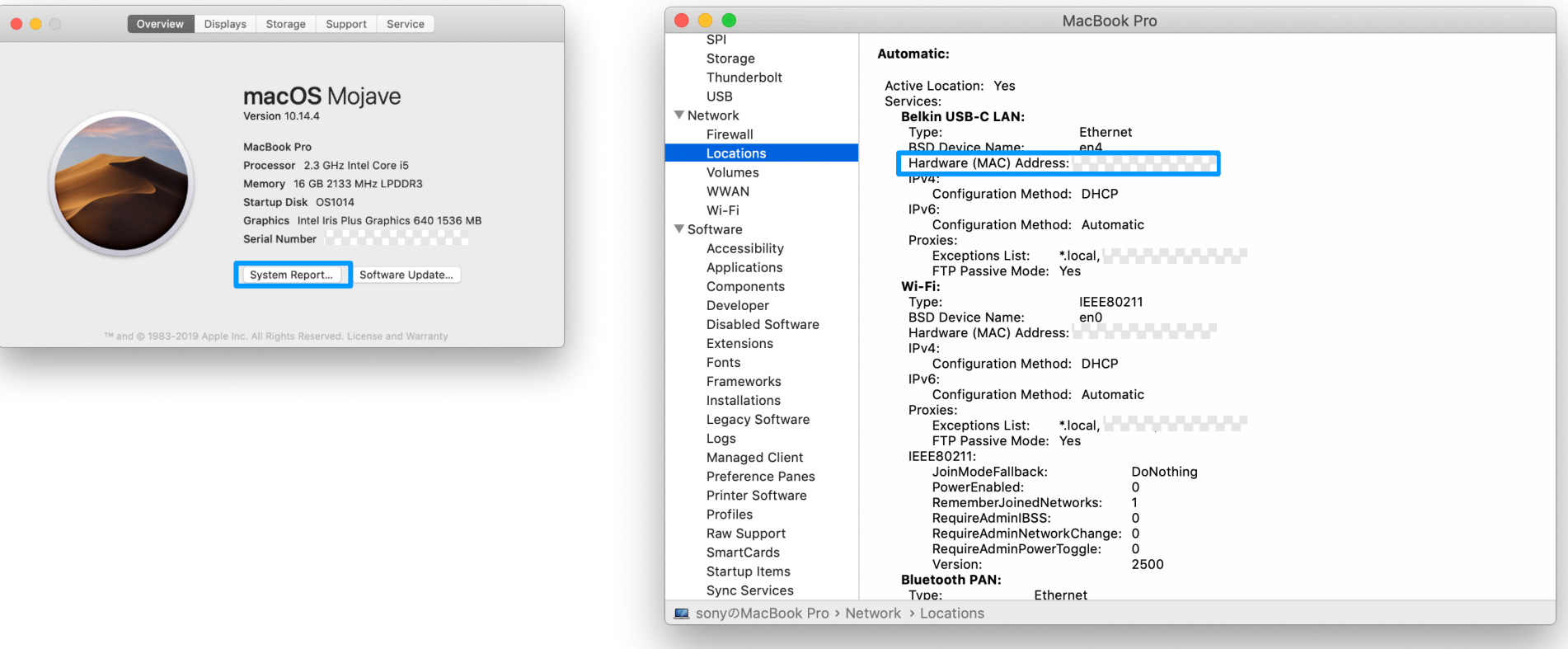

#### Camera Tool Preparation 2: PC settings for Mac Elick here for Windows

- 3. Set up a fixed IP address.
  - 1. Go to [ $\bigstar$  Menu] $\rightarrow$ [System Preferences...] $\rightarrow$ [Network].
  - 2. From the [Location] pull-down menu, select [Edit Locations...] $\rightarrow$ [+].

|                                                                                                    | Network                                                                                                    | Q Search                                        |                                                                                                    | Network                                   | Q Search                          |
|----------------------------------------------------------------------------------------------------|----------------------------------------------------------------------------------------------------|-------------------------------------------------|----------------------------------------------------------------------------------------------------|-------------------------------------------|-----------------------------------|
| Loc                                                                                                    | ation: 🗸 Automatic                                                                                                    |                                                 |                                                                                                    | .0 Locations                              | 0                                 |
| <ul> <li>BelkinB-C LAN Connected</li> <li>Bluetooth PAN St Connected</li> <li>Wi-Fi St Connected</li> <li>ThundeIt Bridge St Connected</li> </ul> | Edit Locations<br>Status: Connected<br>Belkin USB-C Li<br>the IP address 1<br>Configure IPv4: Using DHCP<br>IP Address:<br>Subnet Mask:<br>Router:<br>DNS Server:<br>Search Domains: | AN is currently active and has<br>92.168.0.101. | BelkinB-C LAN Connected     Bluetooth PAN Not Connected     Wi-Fi     ThundeIt Bridge Not Connected | Router:<br>DNS Server:<br>Search Domains: | urrently active and has<br>0.101. |
| + - &-                                                                                                    |                                                                                                    | Advanced ?<br>Revert Apply                      | + - &-                                                                                              |                                           | Advanced ?<br>Revert Apply        |

# Tool Preparation 2: PC settings for Mac Elick here for Windows

- 3. Set up a fixed IP address.
  - 3. Enter [ ] in the entry field and select [Done].
  - 4. From the [Locations] pull-down menu, select [ in 3 above.

## ], which you entered manually

\* The fields for settings are left blank. Please use them to write down your own settings, etc.

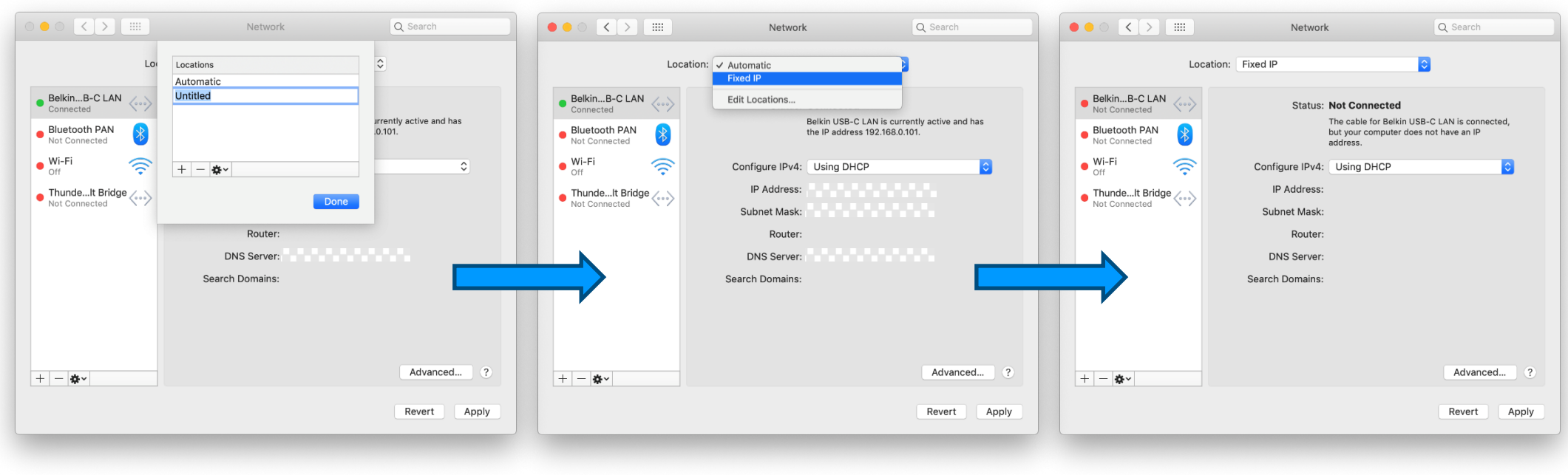

#### Camera Tool Preparation 2: PC settings for Mac Elick here for Windows

3. Set up a fixed IP address.

\* The fields for settings are left blank. Please use them to write down your own settings, etc.

5. From the [Configure IPv4] pull-down menu, select [Manually].

. . .

- 6. Enter the IP address [
- 7. Enter the subnet mask [ . . . ].
- 8. Enter the router [ . . .
- 9. Select [Advanced...] $\rightarrow$ [DNS] $\rightarrow$ [+].

|         | Network Q Search                                                                                                    | O C > III Network Q Search                                                                                                    | O O C > IIII Network Q Search |
|---------|----------------------------------------------------------------------------------------------------|----------------------------------------------------------------------------------------------------|-------------------------------|
| Locatio | m: Fixed IP  Status: Not Connected  The cable for Belkin USB-C LAN is connected, bury our computer does not have an IP address.  Configure IPv4:  IP Address:  Subnet Mask: Router: DNS Server:  Search Domains:  Fixed IP  Status:  Status: | Location:       Fixed IP         BelkinB-C LAN       Status:         Not Connected       The cable for Delkin USB-C LAN is connubutive does not have an IP address.         Wi-Fi       Status:         Off       Status:         ThundeIt Bridge       IP Address:         Not Connected       Subnet Mask:         Router:       DNS Server:         Search Domains:       Search Domains: | ected,                        |
| + - *   | Advanced ?<br>Revert Apply                                                                                                    | + - * Advanc                                                                                                    | xed ?<br>Apply                |

|.

].

SONY

# Tool Preparation 2: PC settings for Mac Elick here for Windows

3. Set up a fixed IP address.

\* The fields for settings are left blank. Please use them to write down your own settings, etc.

- 10. Enter [ . . . ] in the field and select [OK].
- 11. Select [Apply].

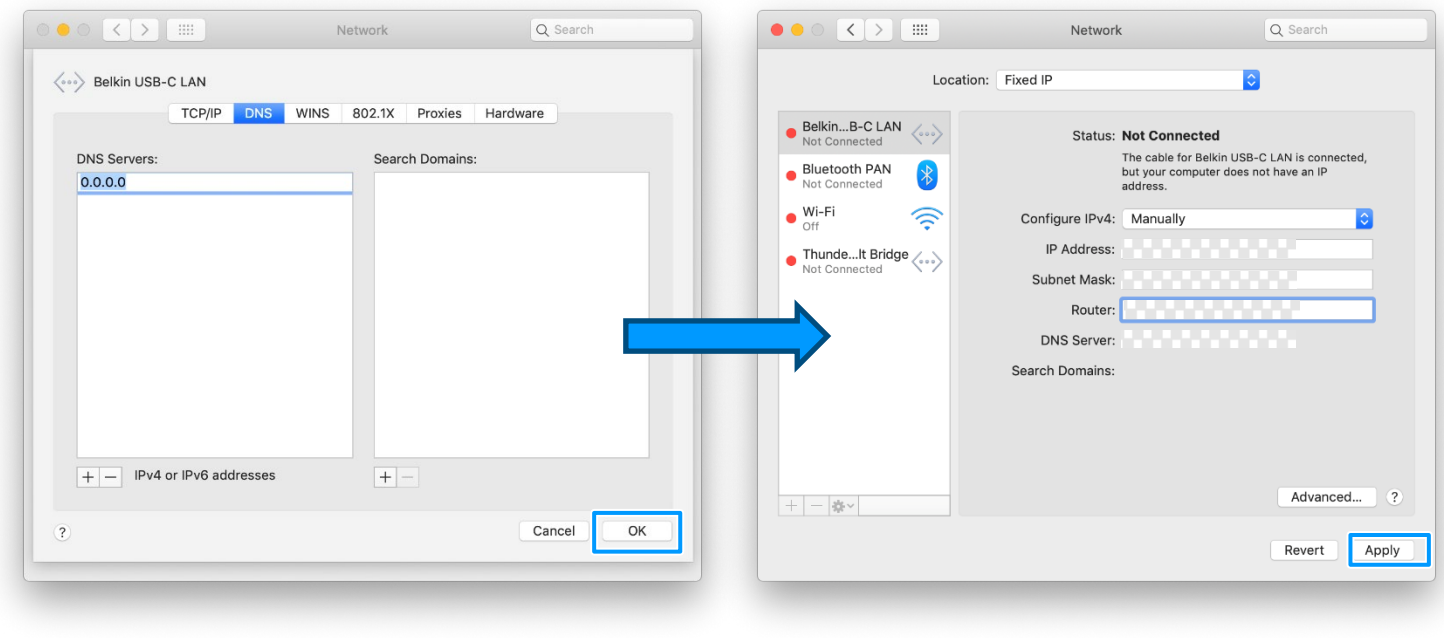

#### Camera Tool Preparation 2: PC settings **for Windows** Click here for Mac

- 1. If the PC is connected to other networks, including Wi-Fi, disconnect them in advance.
- 2. Take a note of the MAC address of the PC in advance.

Go to [ $\blacksquare$ menu] $\rightarrow$ [Settings] $\rightarrow$ [Network & Internet] $\rightarrow$ [Ethernet] $\rightarrow$ [Ethernet].

| ← Settings                | X                                         | ← Settings – □ X                                                                                                    |
|---------------------------|-------------------------------------------|----------------------------------------------------------------------------------------------------|
| வ் Home                   | Ethernet                                  |                                                                                                    |
| Find a setting            | 문 Ethernet                                | red connection                                                                                                    |
| Status                    | Polated settings                          | If you have a limited data plan and want more control over data usage,<br>make this connection a metered network. Some apps might work<br>differently to reduce data usage when you're connected to this network. |
| n. Wi-Fi                  | Change adapter options                    | Set as metered connection                                                                                                    |
| 문 Ethernet                | Change advanced sharing options           | If you set a data limit. Windows will set the metered connection setting for you to help you stay under your limit.                                                                                               |
| n Dial-up                 | Windows Firewall                          | Set a data limit to help control data usage on this network                                                                                                    |
| % VPN                     | Help from the web                         | IP settings                                                                                                    |
| ہے۔<br>(۱) Mobile hotspot | Troubleshooting network connection issues | IP assignment: Automatic (DHCP) Edit                                                                                                    |
| Proxy                     | Get help                                  |                                                                                                    |
|                           | 2 Give feedback                           | Properties                                                                                                    |
|                           |                                           | Primary DNS Sufix:<br>Manufacturer: Inter                                                                                                    |
|                           |                                           | Description: Inter(R) Ethernet Connection (4) I219-V<br>Driver version: 12.15.25.6712<br>Physical address (MAC)                                                                                                   |
|                           |                                           | Сору                                                                                                    |

Take a note of the "Physical address (MAC)" displayed in [Propaties].

#### Camera Tool Preparation 2: PC settings For Windows

- 3. Set up a fixed IP address.
  - 1. Select [Edit] button in IP settings.
  - 2. From the [Edit IP settings] pull-down menu, Select [Manual].

| ← Settings – □ X                                                                                                    | ← Settings — □ X                                                                                                    |
|----------------------------------------------------------------------------------------------------|----------------------------------------------------------------------------------------------------|
| ☆ Ethernet                                                                                                    | ☆ Ethernet                                                                                                    |
| Metered connection                                                                                                    | Metered connection                                                                                                    |
| If you have a limited data plan and want more control over data usage,<br>make this connection a metered network. Some apps might work<br>differently to reduce data usage when you're connected to this network. | If you have a limited data plan and want more control over data usage,<br>make this connection a metered network. Some apps might work<br>differently to reduce data usage when you're connected to this network. |
| Set as metered connection Off Off                                                                                                    | Set as metered connection Off                                                                                                    |
| If you set a data limit, Windows will set the metered connection setting<br>for you to help you stay under your limit.                                                                                            | If you set a data limit, Windows will set the met<br>for you to help you stay under your limit.                                                                                                    |
| Set a data limit to help control data usage on this network                                                                                                    | e data limit to help control data usage on tr<br>Manual                                                                                                    |
| IP settings                                                                                                    | IP settings Save Cancel                                                                                                    |
| IP assignment: Automatic (DHCP) Edit                                                                                                    | IP assignment: Automatic (DHCP)                                                                                                    |
| Properties                                                                                                    | Properties                                                                                                    |
| Primary DNS Sufic:     Inter       Manufacturer:     Inter(R)       Description:     Inter(R) Ethernet Connection (4) I219-V       Driver version:     12.15.25.6712       Physical address (MAC)     Inter(R)    | Primary DNS Sufice     Inter       Manufacturer:     Inter       Description:     Inter(R) Ethernet Connection (4) I219-V       Driver version:     12.15.25.67.12                                                |
| Сору                                                                                                    | Сору                                                                                                    |

#### Camera Tool Preparation 2: PC settings = for Windows

1.

3. Set up a fixed IP address.

\* The fields for settings are left blank. Please use them to write down your own settings, etc.

- 3. In the Edit IP settings menu, set [IPv4] to [On].
- 4. Enter the IP address [ . . .
- 5. Enter Subnet prefix length [ . . . ].
- 6. Enter Preferred DNS [ . . .
- 7. Enter Alternate DNS [ . . . ].
- 8. After entering the above, select [Save].

| Manual               | $\sim$ |
|----------------------|--------|
|                      |        |
| Pv4                  |        |
| On On                |        |
| IP address           |        |
|                      |        |
|                      |        |
| Subnet prefix length |        |
|                      |        |
| <b>.</b> .           |        |
| Gateway              |        |
|                      |        |
| Preferred DNS        |        |
|                      |        |
|                      |        |
| Alternate DNS        |        |
|                      |        |
|                      |        |
|                      |        |
| Pv6                  |        |
|                      |        |

# Remote Camera Tool Table of Contents > Step by Step Guide #5:Settings to Use a Fixed IP Address Preparation 3: Camera settings

1. Go to [MENU]→[Network2]→[Wired LAN Settings]→[Display Wired LAN Info.] and take a note of the MAC Address of the camera in advance.

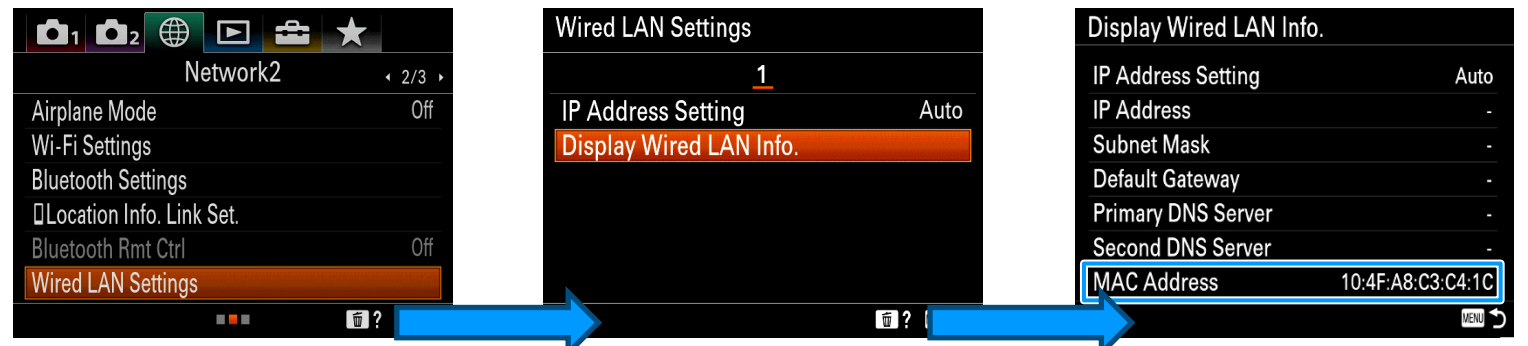

 Go to [MENU]→[Network]→[Wired LAN Settings]→[IP Address Setting] and set it to [Manual]. 。

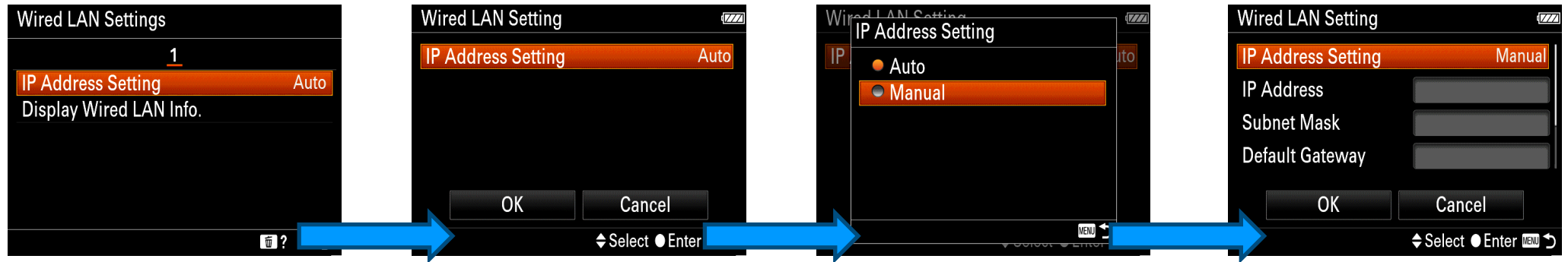

#### **Camera Tool Preparation 3: Camera settings**

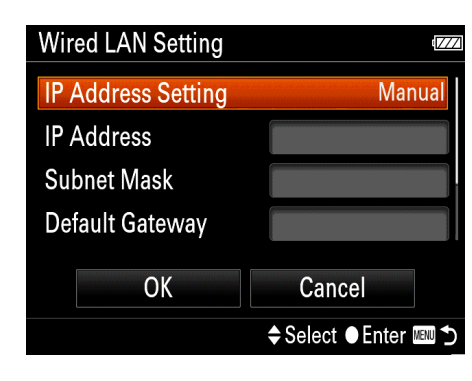

- 3. Enter IP address[....
- 4. Enter Subnet mask [ . . .
- 5. Enter Default Gateway [
- 6. Enter Primary DNS Server [ . .
- 7. Enter Secondary DNS Server [
- 8. Select [OK].

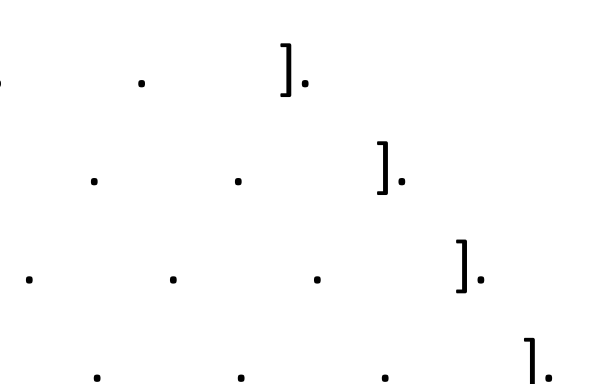

Ι.

•

\* The fields for settings are left blank. Please use them to write down your own settings, etc.

#### Remote Table of Contents > Step by Step Guide #5:Settings to Use a Fixed IP Address Camera Tool Preparation 3: Camera settings.

- 9. From the [MENU] button, go to [Network1] $\rightarrow$ [PC Remote Function] $\rightarrow$  [PC Remote], set it to [On].
- 10. Select [PC Remote Cnct Method] and set it to [Wired LAN].

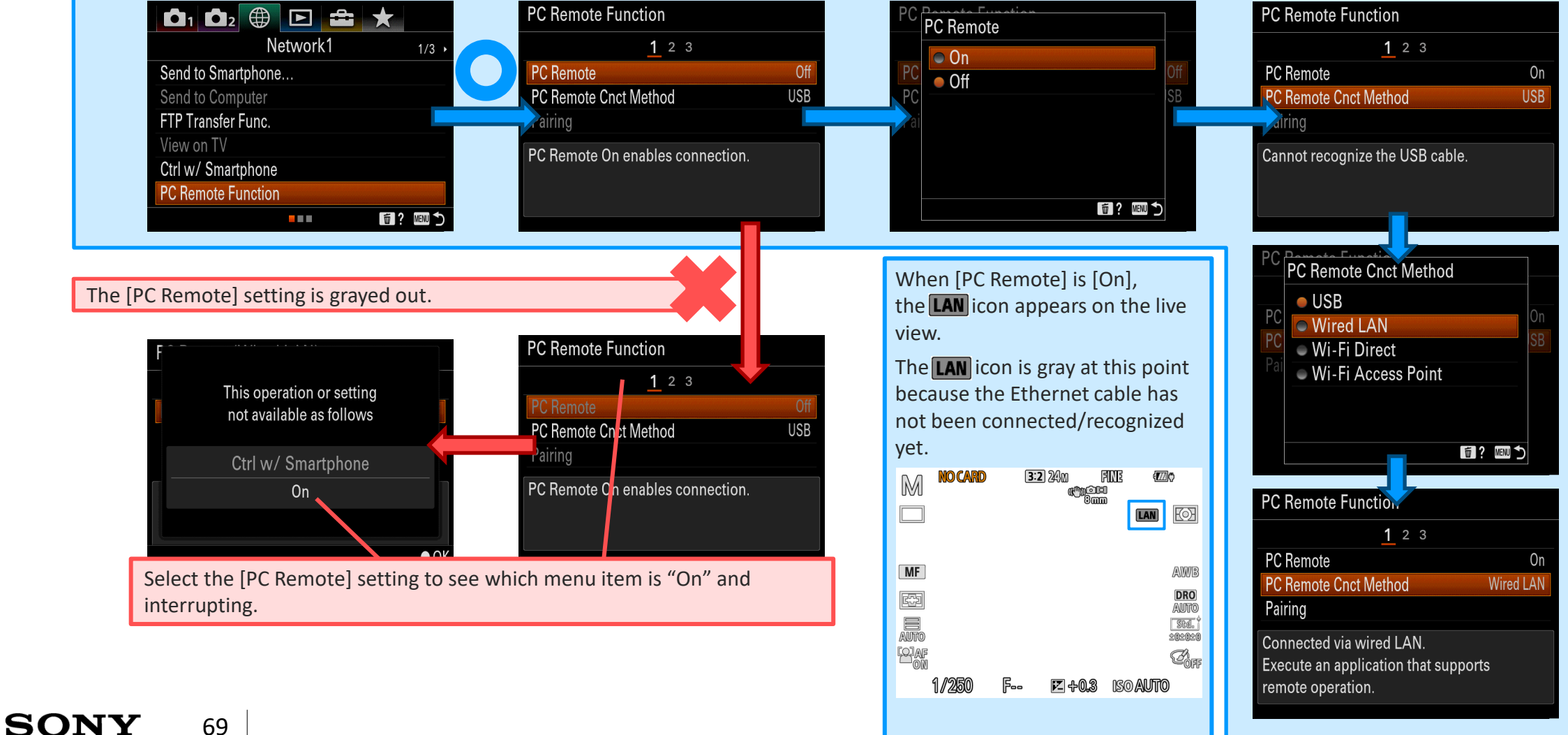